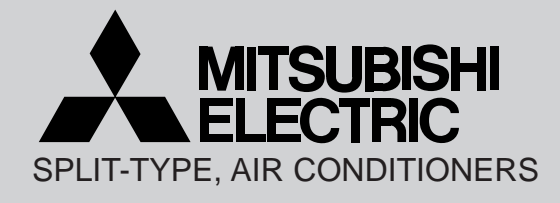

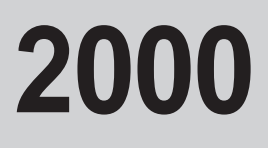

No.OC230

# **TECHNICAL & SERVICE MANUAL**

# **Series PK**

# **Wall Mounted**

Indoor unit [Model names]

PK-1.6GKL

PK-2GKL

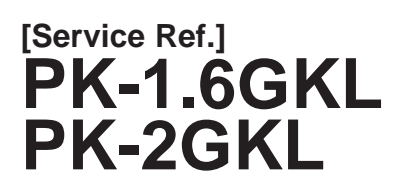

This manual does not cover the following outdoor units. When servicing them, please refer to the service manual No.OC127 Revised Edition-A and this manual in a set. [Service Ref.] PU-1.6VLJA2 PU-2VJA2

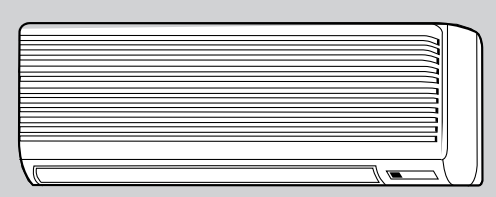

Indoor unit

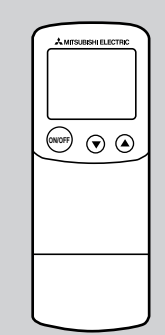

**Remote controller** 

# CONTENTS

| 1. PART NAMES AND FUNCTIONS2    |
|---------------------------------|
| 2. SPECIFICATIONS4              |
| 3. DATA6                        |
| 4. OUTLINES AND DIMENSIONS10    |
| 5. WIRING DIAGRAM11             |
| 6. REFRIGERANT SYSTEM DIAGRAM12 |
| 7. OPERATION FLOW-CHART13       |
| 8. MICROPROCESSOR CONTROL16     |
| 9. TROUBLESHOOTING29            |
| 10. SYSTEM CONTROL35            |
| 11. DISASSEMBLY PROCEDURE40     |
| 12. PARTS LIST44                |
| 13. OPTIONAL PARTS46            |
|                                 |

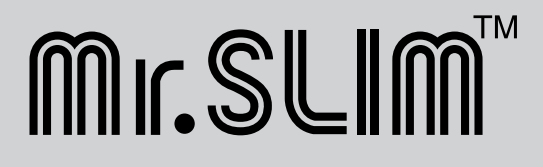

# PART NAMES AND FUNCTIONS

# Indoor Unit

1

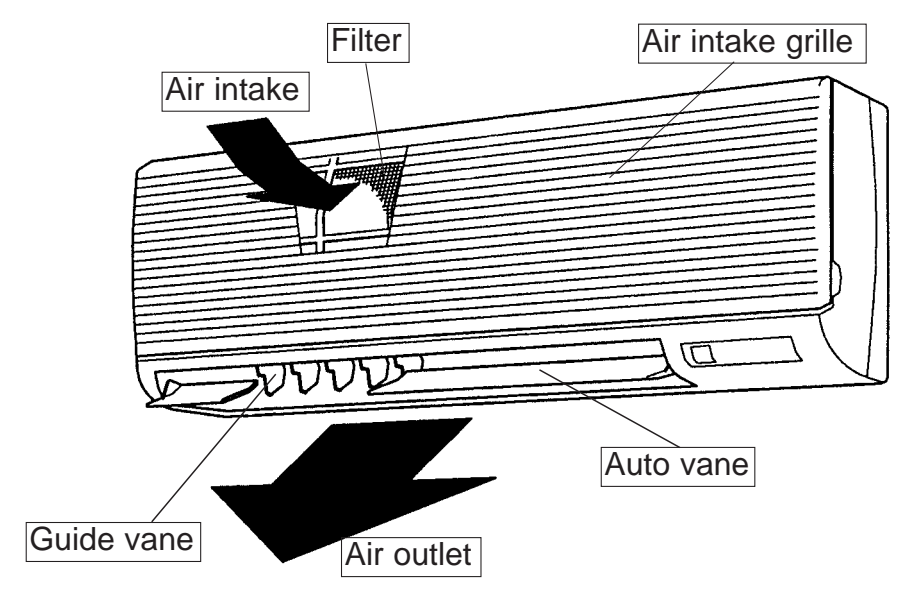

### •Wireless remote controller

• When cover is open.

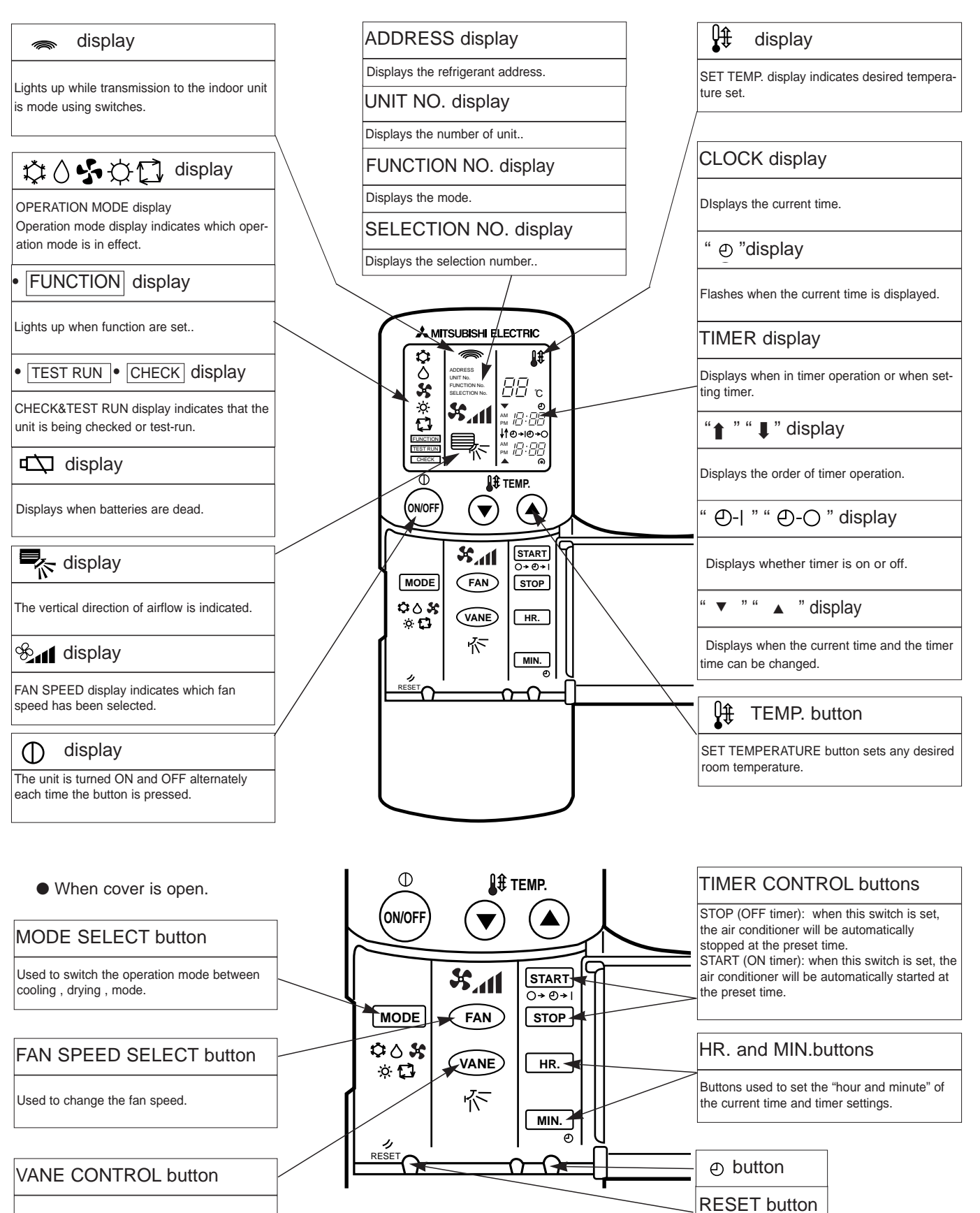

Used to change the airflow direction.

# **1. STANDARD SPECIFICATION**

2

| Ite                      | m                                    |                               |              | Service Ref.             | PK-1.6GKL                             | PK-2GKL                               |  |
|--------------------------|--------------------------------------|-------------------------------|--------------|--------------------------|---------------------------------------|---------------------------------------|--|
| Indoor, Outdoor D.B. / V |                                      |                               | , Outdoor    | D.B. / W.B.°C            | 27/19.0°C, 35/24°C                    | 27/19.0°C, 35/24°C                    |  |
| Condition                |                                      |                               |              |                          | Cooling (JIS B8616,GB4706.32-96)      | Cooling (JIS B8616,GB4706.32-96)      |  |
| Btu/h                    |                                      |                               |              |                          | 13,300                                | 19,100                                |  |
|                          | apacity *1                           |                               |              | W                        | 3,900                                 | 5,600                                 |  |
| To                       | tal input *                          | 1                             |              | kW                       | 1.49/1.59                             | 2.51/2.55                             |  |
|                          | Service F                            | Ref.                          |              |                          | PK-1.6GKL                             | PK-2GKL                               |  |
|                          | Power su                             | pply(phase, cycle,            | voltage)     |                          | Single, 50Hz, 220/240V                | Single, 50Hz, 220/240V                |  |
|                          |                                      | Input                         |              | kW                       | 0.07                                  | 0.07                                  |  |
|                          |                                      | Running current (Po           | ower factor) | A (%)                    | 0.33(96/88)                           | 0.33(96/88)                           |  |
|                          |                                      | Starting current              |              | A                        | 0.4                                   | 0.4                                   |  |
|                          | External f                           | inish                         |              |                          | Munsell 0.70Y 8.59/0.97               | Munsell 0.70Y 8.59/0.97               |  |
|                          | Heat exch                            | nanger                        |              |                          | Plate fin coil                        | Plate fin coil                        |  |
| 🛓                        | Fan                                  | Fan(drive) × No.              |              |                          | Line flow (direct) × 1                | Line flow (direct) × 1                |  |
| 5                        |                                      | Fan motor outpu               | t            | kW                       | 0.030                                 | 0.030                                 |  |
| l К                      |                                      | Airflow (Low-Hig              | h)           | m³/min (CFM)             | 9-12 (318-424)                        | 9-12 (318-424)                        |  |
| ١ŏ                       |                                      | External static pr            | essure       | Pa (mmAq)                | 0 (direct blow)                       | 0 (direct blow)                       |  |
| ≚                        | Booster h                            | eater                         |              | kW                       | _                                     | _                                     |  |
|                          | Operation                            | control & Thermo              | ostat        |                          | Wireless remote controller & Built-in | Wireless remote controller & Built-in |  |
|                          | Noise leve                           | el (Low-High) *2              |              | dB                       | 36 - 43                               | 36 - 43                               |  |
|                          | Cond. dra                            | in conn. I.D.                 |              | mm (in.)                 | 20 (13/16)                            | 20 (13/16)                            |  |
|                          |                                      |                               | W            | mm (in.)                 | 990 (39)                              | 990 (39)                              |  |
|                          | Dimensio                             | ns                            | D            | mm (in.)                 | 235 (9-1/4)                           | 235 (9-1/4)                           |  |
|                          |                                      |                               | н            | mm (in.)                 | 340 (13-3/8)                          | 340 (13-3/8)                          |  |
|                          | Weight                               |                               |              | kg (lbs)                 | 16 (35)                               | 16 (35)                               |  |
|                          | Service F                            | Ref.                          |              |                          | PU-1.6VLJA <sub>2</sub>               | PU-2VJA <sub>2</sub>                  |  |
|                          | Power supply (phase, cycle, voltage) |                               |              |                          | Single, 50Hz, 220/240V                | Single, 50Hz, 220/240V                |  |
|                          | Input                                |                               |              | kW                       | 1.42 / 1.52                           | 2.44 / 2.48                           |  |
|                          |                                      | Running current /Power factor |              | A (%)                    | 6.7 / 6.9 (97/92)                     | 11.3 / 10.8(98/96)                    |  |
|                          |                                      | Starting current              |              |                          | 30 /33                                | 48 / 52                               |  |
|                          | External f                           | inish                         |              |                          | Munsell 5Y 7/1                        | Munsell 5Y 7/1                        |  |
|                          | Refrigera                            | nt control                    |              |                          | Capillary tube                        | Capillary tube                        |  |
|                          | Compress                             | sor                           |              |                          | Hermetic                              | Hermetic                              |  |
| ∣≒                       |                                      | Model                         |              |                          | RH247VFC                              | NHJ41VMD                              |  |
| 5                        |                                      | Motor output                  |              | kW                       | 1.2                                   | 2.0                                   |  |
| ١ĸ                       |                                      | Starter type                  |              |                          | Line start                            | Line start                            |  |
| ١ŏ                       |                                      | Protection device             | es           |                          | Inner thermosta                       | t, HP/LP switch                       |  |
| 15                       | Heat exch                            | nanger                        |              |                          | Plate fin coil                        | Plate fin coil                        |  |
| d                        | Fan                                  | Fan(drive) × No.              |              |                          | Propeller (direct ) × 1               | Propeller (direct) × 1                |  |
|                          |                                      | Fan motor outpu               | t            | kW                       | 0.065                                 | 0.065                                 |  |
|                          |                                      | Airflow                       |              | m <sup>3</sup> /min(CFM) | 45 (1588)                             | 45 (1588)                             |  |
|                          | Defrost m                            | ethod                         |              |                          | —                                     | _                                     |  |
|                          | Noise leve                           | el *2                         |              | dB                       | 49                                    | 49                                    |  |
|                          |                                      |                               | W            | mm (in.)                 | 870 (34-1/4)                          | 870 (34-1/4)                          |  |
|                          | Dimensio                             | ns                            | D            | mm (in.)                 | 295 (11-5/8)                          | 295 (11-5/8)                          |  |
|                          |                                      |                               | Н            | mm (in.)                 | 650 (25-5/8)                          | 650 (25-5/8)                          |  |
|                          | Weight                               |                               |              | kg (lbs)                 | 45 (99)                               | 60 (132)                              |  |
| Q                        | Crankcas                             | e heater                      |              | W                        |                                       | 32 / 38                               |  |
| ∣₫                       | Refrigera                            | nt Charge                     |              | kg (lbs)                 | R-22 1.3 (2.9)                        | R-22 1.78 (3.9)                       |  |
| [ <u>a</u>               | Pipo cizo                            | Liquid m                      |              |                          | 9.52 (3/8)                            | 9.52 (3/8)                            |  |
| ¥                        | Fipe size                            | Pipe size O.D.                |              | mm (in.)                 | 15.88 (5/8)                           | 15.88 (5/8)                           |  |
| ¥                        | Connect                              |                               |              | de                       | Flared                                | Flared                                |  |
| ₫                        | Connectio                            | Connection method             |              | side                     | Flared                                | Flared                                |  |
| H                        | Between                              | the indoor &                  | Height dif   | fference                 | *3 Max. 15m                           | *3 Max. 20m                           |  |
| 2                        | outdoor u                            | nits                          | Piping ler   | ngth                     | *3 Max. 20m                           | *3 Max. 30m                           |  |

\*1 Refrigerant piping length (one way) : 5m (16ft)
\*2 Noise level is measured in an unacoustic room based on JIS Z8731 conditions.
\*3 Up to 20m it is unnecessary to charge additional refrigerant. Guaranteed operation

Guaranteed operating range

|         |             | Indoor                 | Outdoor          |
|---------|-------------|------------------------|------------------|
| Cooling | Upper limit | D.B. 35°C, W.B. 22.5°C | D.B. 52°C (46°C) |
| Cooling | Lower limit | D.B. 21°C, W.B. 15.5°C | D.B. 21°C        |
|         |             |                        |                  |

(): PU-1.6VLJA2

# 2. POWER SUPPLY & MODEL NAMES

| Power sur  | vlv  | Service Ref (Indoor unit)  | Service Ref.(Outdoor unit) |                      |  |  |
|------------|------|----------------------------|----------------------------|----------------------|--|--|
| i ower sup | ру   |                            | PK-1.6GKL                  | PK-2GKL              |  |  |
| 5047       | 1ph. | 220, 230, 240V             | PU-1.6VLJA <sub>2</sub>    | PU-2VJA <sub>2</sub> |  |  |
| 50HZ       | 3ph. | 380/220, 400/230, 415/240V |                            |                      |  |  |

Notes : 1. Power supply key V(L) ··· 1ph, 220, 230 240V, 50Hz

2. Primary power supplies for all indoor units are single-phase.

# **3. ELECTRICAL SPECIFICATION**

(1) Rating conditions —— JIS B8616,GB4706.32-96 Series PK Indoor Unit (Single Phase) Indoor : D.B. 27°C (80°F), W.B. 19°C(66°F) Outdoor : D.B. 35°C (95°F)

| Power supply (1 P | hase) | V : 220   | V 50Hz  | V : 230V 50Hz |         |  |  |
|-------------------|-------|-----------|---------|---------------|---------|--|--|
| Service Ref.      |       | PK-1.6GKL | PK-2GKL | PK-1.6GKL     | PK-2GKL |  |  |
| Current           | A     | 0.33      | 0.33    | 0.33          | 0.33    |  |  |
| Input             | KW    | 0.07      | 0.07    | 0.07          | 0.07    |  |  |
| Starting courrent | A     | 0.4       | 0.4     | 0.4           | 0.4     |  |  |
| Outdoor unit      |       | PU-1.6    | PU-2    | PU-1.6        | PU-2    |  |  |

| Power supply (1 P | hase) | V : 240   | V 50Hz  |
|-------------------|-------|-----------|---------|
| Service Ref.      |       | PK-1.6GKL | PK-2GKL |
| Current           | А     | 0.33      | 0.33    |
| Input             | KW    | 0.07      | 0.07    |
| Starting courrent | А     | 0.4       | 0.4     |
| Outdoor unit      |       | PU-1.6    | PU-2    |

### **1. PERFORMANCE DATA**

Cooling capacity 50Hz

### PK-1.6GKL, PK-2GKL

| Service Ref.     |                                                | PK-1.                                                            | .6GKL PK-2GKL                          |                                              | Service Ref.                           | PK-1                                                 | PK-1.6GKL         |                                                                                                    | PK-2GKL                                |                                              |                                        |                                              |
|------------------|------------------------------------------------|------------------------------------------------------------------|----------------------------------------|----------------------------------------------|----------------------------------------|------------------------------------------------------|-------------------|----------------------------------------------------------------------------------------------------|----------------------------------------|----------------------------------------------|----------------------------------------|----------------------------------------------|
| Temperature      |                                                |                                                                  | T.C.                                   | C.F.                                         | T.C.                                   | C.F.                                                 | Temperature       | Temperature                                                                                                    |                                        | C.F.                                         | T.C.                                   | C.F.                                         |
| Outdoor D.B.     | Indoo                                          | or W.B.                                                          |                                        | (T.I.)                                       |                                        | (T.I.)                                               | Outdoor D.B.      | Indoor W.B.                                                                                                    |                                        | (T.I.)                                       |                                        | (T.I.)                                       |
| 21°C<br>(69.8°F) | 16°C<br>18°C<br>19°C<br>19.4°C<br>20°C<br>22°C | (60.8°F)<br>(64.4°F)<br>(66.2°F)<br>(67°F)<br>(68°F)<br>(71.6°F) | 3.9<br>4.2<br>4.3<br>4.4<br>4.4<br>4.7 | 0.81<br>0.82<br>0.83<br>0.83<br>0.84<br>0.86 | 5.6<br>6.0<br>6.2<br>6.2<br>6.4<br>6.7 | 0.81<br>0.82<br>0.83<br>0.83<br>0.83<br>0.84<br>0.86 | 40.6°C<br>(105°F) | 16°C         (60.8°F)           18°C         (64.4°F)           19°C         (66.2°F)           19.4°C         (67°F)           20°C         (68°F)           22°C         (71.6°F) | 3.4<br>3.6<br>3.7<br>3.8<br>3.8<br>4.1 | 1.04<br>1.06<br>1.08<br>1.08<br>1.09<br>1.12 | 4.8<br>5.2<br>5.3<br>5.4<br>5.5<br>5.9 | 1.04<br>1.06<br>1.08<br>1.08<br>1.09<br>1.12 |
| 25°C<br>(77°F)   | 16°C<br>18°C<br>19°C<br>19.4°C<br>20°C<br>22°C | (60.8°F)<br>(64.4°F)<br>(66.2°F)<br>(67°F)<br>(68°F)<br>(71.6°F) | 3.8<br>4.1<br>4.2<br>4.3<br>4.3<br>4.6 | 0.84<br>0.85<br>0.86<br>0.86<br>0.87<br>0.87 | 5.5<br>5.9<br>6.0<br>6.1<br>6.2<br>6.6 | 0.84<br>0.85<br>0.86<br>0.86<br>0.87<br>0.89         | 45°C<br>(113°F)   | 16°C         (60.8°F)           18°C         (64.4°F)           19°C         (66.2°F)           19.4°C         (67°F)           20°C         (68°F)           22°C         (71.6°F) | 3.2<br>3.4<br>3.6<br>3.6<br>3.7<br>3.9 | 1.10<br>1.12<br>1.14<br>1.15<br>1.16<br>1.20 | 4.6<br>4.9<br>5.1<br>5.2<br>5.3<br>5.7 | 1.10<br>1.12<br>1.14<br>1.15<br>1.16<br>1.20 |
| 30°C<br>(86°F)   | 16°C<br>18°C<br>19°C<br>19.4°C<br>20°C<br>22°C | (60.8°F)<br>(64.4°F)<br>(66.2°F)<br>(67°F)<br>(68°F)<br>(71.6°F) | 3.7<br>3.9<br>4.1<br>4.1<br>4.2<br>4.5 | 0.90<br>0.92<br>0.93<br>0.93<br>0.94<br>0.96 | 5.3<br>5.6<br>5.8<br>5.9<br>6.0<br>6.4 | 0.90<br>0.92<br>0.93<br>0.93<br>0.94<br>0.96         | 46°C<br>(115°F)   | 16°C         (60.8°F)           18°C         (64.4°F)           19°C         (66.2°F)           19.4°C         (67°F)           20°C         (68°F)           22°C         (71.6°F) | 3.2<br>3.4<br>3.5<br>3.6<br>3.6<br>3.9 | 1.11<br>1.14<br>1.15<br>1.16<br>1.17<br>1.21 | 4.6<br>4.9<br>5.1<br>5.1<br>5.2<br>5.6 | 1.11<br>1.14<br>1.15<br>1.16<br>1.17<br>1.21 |
| 32.2°C<br>(90°F) | 16°C<br>18°C<br>19°C<br>19.4°C<br>20°C<br>22°C | (60.8°F)<br>(64.4°F)<br>(66.2°F)<br>(67°F)<br>(68°F)<br>(71.6°F) | 3.6<br>3.9<br>4.0<br>4.0<br>4.1<br>4.4 | 0.93<br>0.95<br>0.96<br>0.97<br>0.97<br>0.99 | 5.2<br>5.5<br>5.7<br>5.8<br>5.9<br>6.3 | 0.93<br>0.95<br>0.96<br>0.97<br>0.97<br>0.99         | 50°F<br>(122°F)   | 16°C         (60.8°F)           18°C         (64.4°F)           19°C         (66.2°F)           19.4°C         (67°F)           20°C         (68°F)           22°C         (71.6°F) |                                        |                                              | 4.4<br>4.7<br>4.9<br>4.9<br>5.0<br>5.4 | 1.16<br>1.19<br>1.21<br>1.22<br>1.23<br>1.23 |
| 35°C<br>(95°F)   | 16°C<br>18°C<br>19°C<br>19.4°C<br>20°C<br>22°C | (60.8°F)<br>(64.4°F)<br>(66.2°F)<br>(67°F)<br>(68°F)<br>(71.6°F) | 3.5<br>3.8<br>3.9<br>4.0<br>4.0<br>4.3 | 0.96<br>0.99<br>1.00<br>1.00<br>1.01<br>1.04 | 5.1<br>5.4<br>5.6<br>5.7<br>5.8<br>6.2 | 0.96<br>0.99<br>1.00<br>1.00<br>1.01<br>1.04         | 52°C<br>(125.5°F) | 16°C         (60.8°F)           18°C         (64.4°F)           19°C         (66.2°F)           19.4°C         (67°F)           20°C         (68°F)           22°C         (71.6°F) |                                        |                                              | 4.3<br>4.6<br>4.7<br>4.8<br>4.9<br>5.3 | 1.19<br>1.22<br>1.24<br>1.25<br>1.26<br>1.31 |
|                  | 16°C                                           | (60.8°F)                                                         | 3.4                                    | 1.03                                         | 4.9                                    | 1.03                                                 | Evaporator        | airflow (CMM)                                                                                                    | 1                                      | 2                                            | 1                                      | 2                                            |
|                  | 18°C                                           | (64.4°F)                                                         | 3.6                                    | 1.06                                         | 5.2                                    | 1.06                                                 | Bypa              | ss factors                                                                                                    | 0.                                     | 10                                           | 0.                                     | 12                                           |
| 40°C             | 19 0                                           | (66.2  F) = 3.                                                   |                                        | 1.07                                         | 5.4                                    | 1.07                                                 | S.H.F. at ra      | ating conditions                                                                                                    | 0.                                     | 80                                           | 0.                                     | 69                                           |
| (104 F)          | 20°C<br>22°C                                   | (68°F)<br>(71.6°F)                                               | 3.9<br>4.1                             | 1.08                                         | 5.4<br>5.5<br>5.9                      | 1.08                                                 |                   |                                                                                                    |                                        |                                              |                                        |                                              |

: Total capacity (kW) ··· (kcal/h)=(kW)x860, (Btu/h)=4x(kW)x860 Notes: 1. T.C.

C.F.(T.I.) : Correction factors of Total input(Indoor unit input + Outdoor unit input)

2. (°F)=32+9/5(°C)

3. Guaranteed operating range(cooling) Lower limit ... Indoor : D.B. 21°C(70°F) , W.B. 15.5°C(60°F) Outdoor : D.B. 21°C(70°F) Upper limit ... Indoor : D.B. 35°C(95°F) , W.B. 22.5°C(72.5°F) Outdoor : D.B. 46°C(115°F) \* Outdoor : D.B. 52°C(125.5°F)...VJ,YJ

### COOLING CAPACITY correction factors 50Hz

| Service Pef   |           | Refrigerant piping length (one way) |            |            |            |            |             |             |  |  |  |
|---------------|-----------|-------------------------------------|------------|------------|------------|------------|-------------|-------------|--|--|--|
| Service iter. | 5m (16ft) | 10m (33ft)                          | 15m (49ft) | 20m (66ft) | 25m (82ft) | 30m (98ft) | 35m (115ft) | 40m (131ft) |  |  |  |
| PK-1.6GKL     | 1.0       | 0.992                               | 0.987      | 0.982      | —          | —          | —           | —           |  |  |  |
| PK-2GKL       | 1.0       | 0.985                               | 0.975      | 0.964      | 0.954      | 0.944      | —           | —           |  |  |  |

# 2. ELECTRICAL DATA

**2-1 Rating conditions (JISB 8616,GB4706.32-96)** Indoor : D.B. 27°C, W.B. 19°C Outdoor : D.B. 35°C, W.B. 24°C Indoor unit … 220V / 230V / 240V 50Hz 1phase Outdoor unit…220V / 230V / 240V 50Hz 1phase

| Service Ref.    |                      | Indoor unit  | PK-1.6GKL               | PK-2GKL              | PK-1.6GKL               | PK-2GKL              | PK-1.6GKL               | PK-2GKL              |
|-----------------|----------------------|--------------|-------------------------|----------------------|-------------------------|----------------------|-------------------------|----------------------|
|                 |                      | Outdoor unit | PU-1.6VLJA <sub>2</sub> | PU-2VJA <sub>2</sub> | PU-1.6VLJA <sub>2</sub> | PU-2VJA <sub>2</sub> | PU-1.6VLJA <sub>2</sub> | PU-2VJA <sub>2</sub> |
| Capacity (W)    |                      |              | 3,900                   | 5,600                | 3,900                   | 5,600                | 3,900                   | 5,600                |
| Total Input (k) |                      | V)           | 1.49                    | 2.51                 | 1.54                    | 2.53                 | 1.59                    | 2.55                 |
| r               | Input (kW)           |              | 0.07                    | 0.07                 | 0.07                    | 0.07                 | 0.07                    | 0.07                 |
| oopu            | Current              | (A)          | 0.33                    | 0.33                 | 0.33                    | 0.33                 | 0.33                    | 0.33                 |
| =               | Starting current (A) |              | 0.40                    | 0.40                 | 0.40                    | 0.40                 | 0.40                    | 0.40                 |
| or              | Input (kW)           |              | 1.42                    | 2.44                 | 1.47                    | 2.45                 | 1.52                    | 2.48                 |
| utdo            | Current              | (A)          | 6.7                     | 11.3                 | 6.7                     | 11.0                 | 6.9                     | 10.8                 |
| 0               | Starting             | current (A)  | 30                      | 48                   | 32                      | 50                   | 33                      | 52                   |

# 3. OUTLET AIR SPEED AND COVERAGE RANGE

|                              | PK-1.6GKL | PK-2GKL  |
|------------------------------|-----------|----------|
| Air flow m <sup>3</sup> /min | 12        | 12       |
| Air speed m/sec              | 5.3       | 5.3      |
| Coverage range m (ft)        | 10(32.8)  | 10(32.8) |

The air coverage range is the value up to the position where the air speed is 0.25m/sec. when air is blown out horizontally from the unit at the Hi notch position.

The coverage range should be used only as a general guideline since it varies according to the size of the room and the furniture inside the room.

# 4. STANDARD OPERATION DATA

|             | Service Re                   | ef.     |                 | PK-1.6GKL               | PK-2GKL              |
|-------------|------------------------------|---------|-----------------|-------------------------|----------------------|
|             | Mode                         |         |                 | Cooling                 | Cooling              |
| otal        | Capacity                     |         | W               | 3,900                   | 5,600                |
| Tot         | Input                        |         | kW              | 1.49                    | 2.51                 |
|             | Indoor unit Servio           | e Ref.  |                 | PK-1.6GKL               | PK-2GKL              |
|             | Phase, Hz                    |         |                 | 1, 50                   | 1, 50                |
| suit        | Volts                        |         | V               | 220                     | 220                  |
| al circ     | Amperes                      |         | A               | 0.33                    | 0.33                 |
| ctrice      | Outdoor unit Servi           | ce Ref. |                 | PU-1.6VLJA <sub>2</sub> | PU-2VJA <sub>2</sub> |
| Ele         | Phase, Hz                    |         |                 | 1, 50                   | 1, 50                |
|             | Volts                        |         | V               | 220                     | 220                  |
|             | Amperes                      |         | A               | 6.7                     | 11.3                 |
|             | Discharge pressu             | re      | MPa<br>(kg/cm²) | 2.0<br>(20.6)           | 2.0<br>(20.4)        |
| cuit        | Suction pressure             |         | MPa<br>(kg/cm²) | 0.52<br>(5.3)           | 0.44<br>(4.5)        |
| int cii     | Discharge temper             | ature   | °C              | 70                      | 72                   |
| igera       | Condensing temp              | erature | °C              | 52                      | 52                   |
| Refr        | Suction temperatu            | ire     | °C              | 7                       | 3                    |
|             | Ref. pipe length             |         | m               | 5                       | 5                    |
| ide         | Intake air                   | D.B.    | °C              | 27                      | 27                   |
| oor s       | temperature                  | W.B.    | °C              | 19                      | 19                   |
| Inde        | Discharge air<br>temperature | D.B.    | °C              | 14.2                    | 11.6                 |
| door<br>de  | Intake air                   | D.B.    | °C              | 35                      | 35                   |
| Outo<br>sio | temperature                  | W.B.    | °C              | 24                      | 24                   |
|             | SHF                          |         |                 | 0.80                    | 0.69                 |
|             | BF                           |         |                 | 0.10                    | 0.12                 |

The unit of pressure has been changed to Mpa on the international system of unit (SI unit system). The converted score against the traditional unit system can be gotten according to the formula below.  $1(Mpa) = 10.2(kg/cm^2)$ 

### **5. NOISE CRITERION CURVES**

MICROPHONE

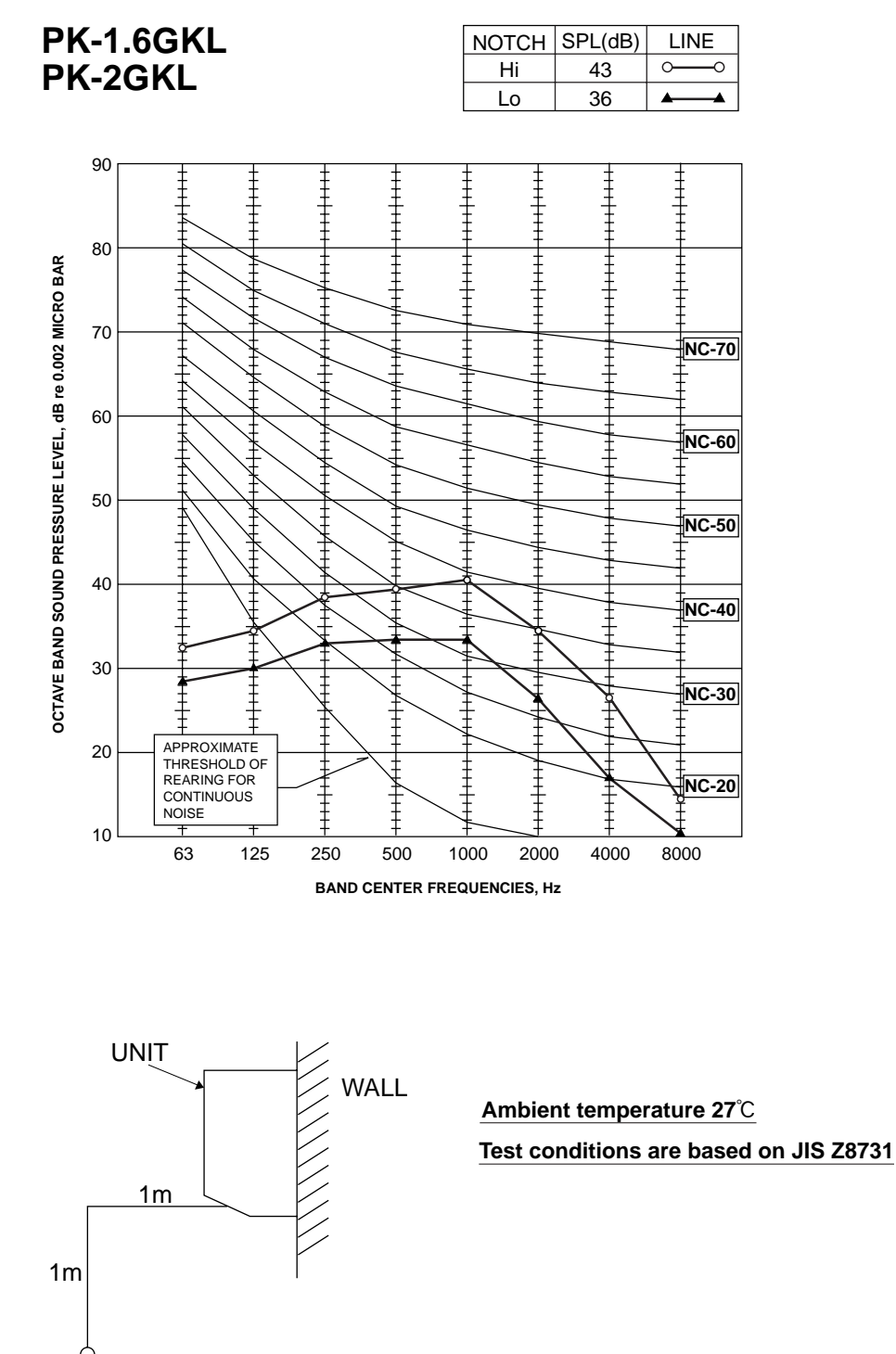

9

# 1.INDOOR UNIT PK-1.6GKL PK-2GKL

4

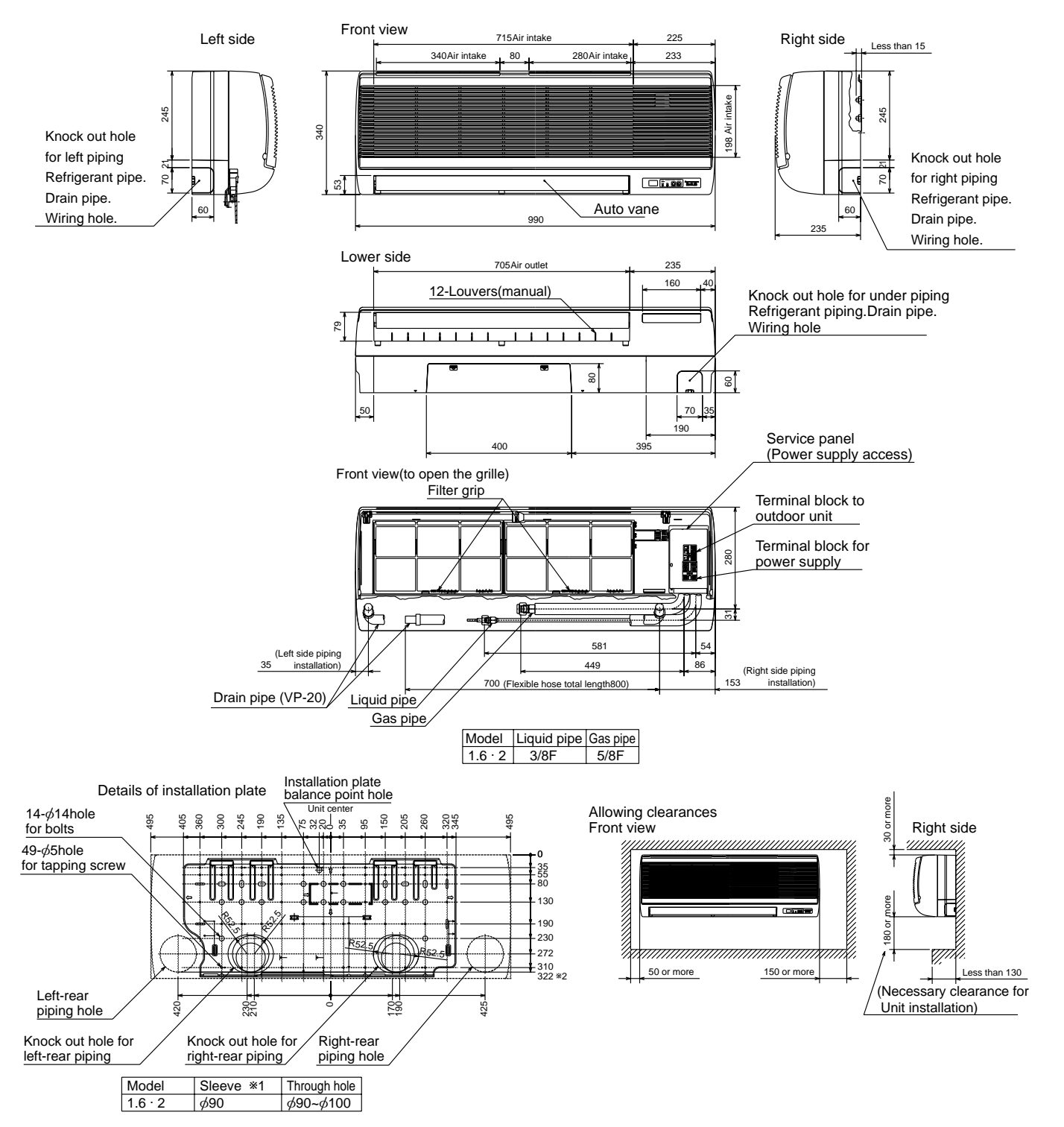

Unit : mm

\*1 Sleeves are available on the market.

\*2 This size shows the lower end of through hole.

# WIRING DIAGRAM

# PK-1.6GKL PK-2GKL

| S   | /MBOL                       | NAME                                                       | S             | 'MBOL  | NAME                                 | S   | YMBOL | NAME                             |
|-----|-----------------------------|------------------------------------------------------------|---------------|--------|--------------------------------------|-----|-------|----------------------------------|
| P.B |                             | INDOOR POWER BOARD                                         | I.B           | X4     | RELAY (FAN MOTOR)                    | R.B |       | REMOTE CONTROLLER BOARD (OPTION) |
| I.B |                             | INDOOR CONTROLLER BOARD                                    |               | F1, F2 | FUSE (6.3V / 250V)                   |     | CN1   | CONNECTOR (PROGRAM TIMER)        |
|     | CN2L                        | CONNECTOR (LOSSNAY)                                        | 1             | ZNR    | VARISTOR                             |     | CN2   | CONNECTOR (REMOTE SWITCH)        |
|     | CN51                        | CONNECTOR (CENTRALLY CONTROL)                              |               | LED1   | LED (DC 12V POWER)                   |     | SW17  | SWITCH (ADDRESS SELECTOR)        |
|     | FC                          | FAN PHASE CONTROL                                          |               | LED2   | LED (DC 5V POWER)                    |     | SW18  | SWITCH (FUNCTION SELECTOR)       |
|     | SW1                         | SWITCH (FUNCTION SELECTOR)                                 | C<br>MF<br>MV |        | CAPACITOR (FAN MOTOR)                |     |       | WIRELESS REMOTE CONTROLLER BOARD |
|     | SW2                         | SWITCH (ADDRESS SELECTOR)                                  |               |        | FAN MOTOR                            |     | RU    | RECEIVING UNIT                   |
|     | SW3                         | SWITCH (EMERGENCY OPERATION)                               |               |        | VANE MOTOR<br>TERMINAL BLOCK         |     | BZ    | BUZZER                           |
|     | SW5                         | SWITCH (MODEL SELECTOR)<br>SWITCH (TWIN / TRIPLE SELECTOR) |               | ~TB6   |                                      |     | LED1  | LED (RUN INDICATOR)              |
|     | SW6                         |                                                            |               |        | ROOM TEMPERATURE THERMISTOR          |     | SW2   | SWITCH (COOLING ON / OFF)        |
|     | SW7 SWITCH (MODEL SELECTOR) |                                                            |               |        | (0°C / 15kΩ , 25°C / 5.4kΩ / DETECT) |     |       |                                  |
|     | SW8 SWITCH (OPTION)         |                                                            | RT2           |        | PIPE TEMPERATURE THERMISTOR / LIQUID |     |       |                                  |
| SW9 |                             | SWITCH (MODEL SELECTOR)                                    |               |        | (0°C / 15kQ . 25°C / 5.4kQ / DETECT) |     |       |                                  |

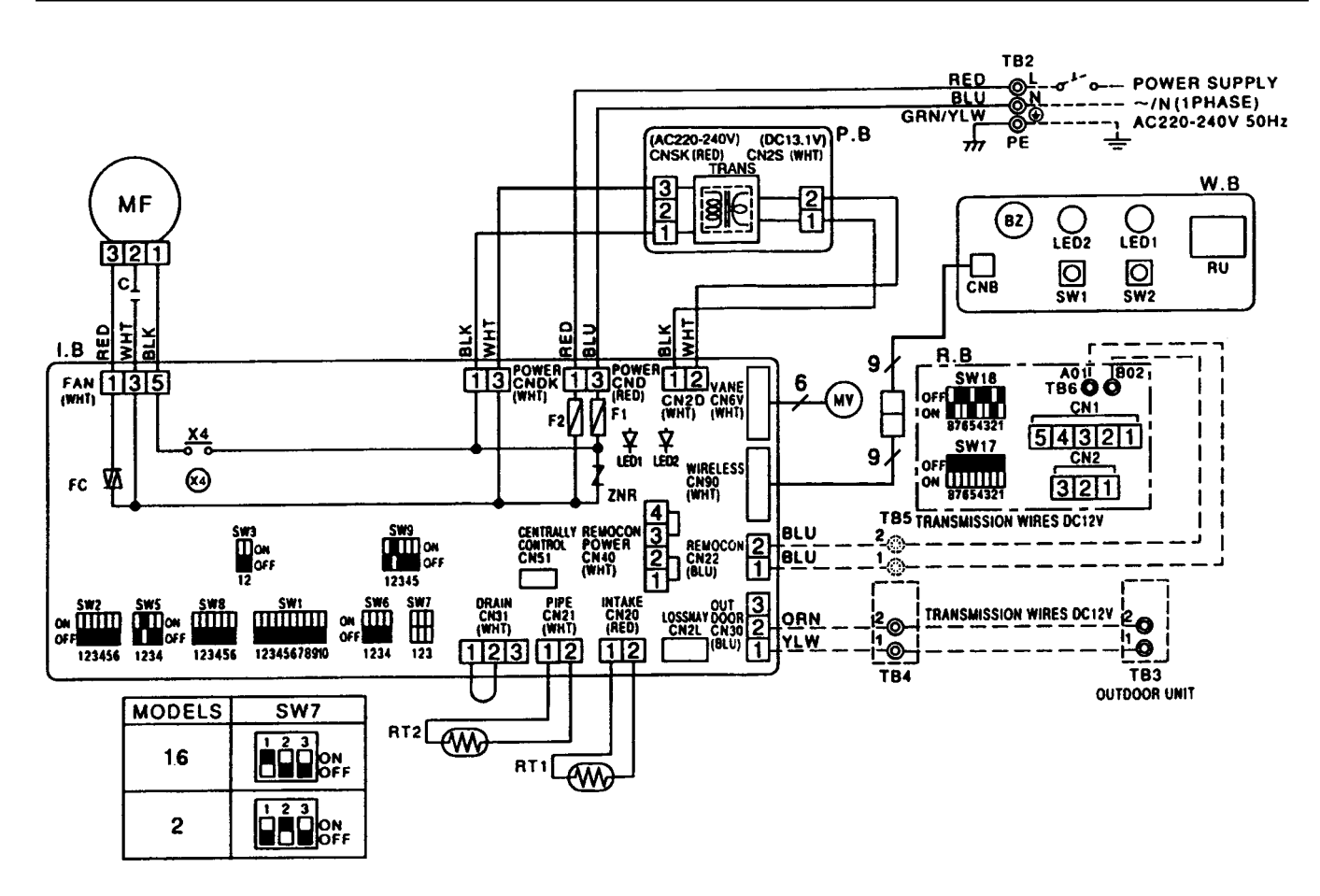

#### NOTES :

lr

1. Since the indoor fan motor (MF) is connected with 230, 240V power. If 220V power is used, change the dip switch (SW8) on the indoor controller board as shown in fig : \*2.

| fig *2                       | SW8              | SW8              |
|------------------------------|------------------|------------------|
| door fan motor (MF)for 220V. | ON<br>OFF 123456 | ON<br>OFF 123456 |

2. Since the outdoor side electric wiring may change be sure to check the outdoor unit electric wiring for servicing.

3. Symbols used in wiring diagram above are, □: Connector, ⊚: Terminal block.

4. Emergency operation

If remote controller or microcomputer fails but there is no other trouble, emergency operation is possible by setting dip switch (SW3<I.B>) on the indoor controller board.

# PK-1.6GKL / PU-1.6VLJA<sub>2</sub> PK-2GKL / PU-2VJA<sub>2</sub>

6

Unit : mm

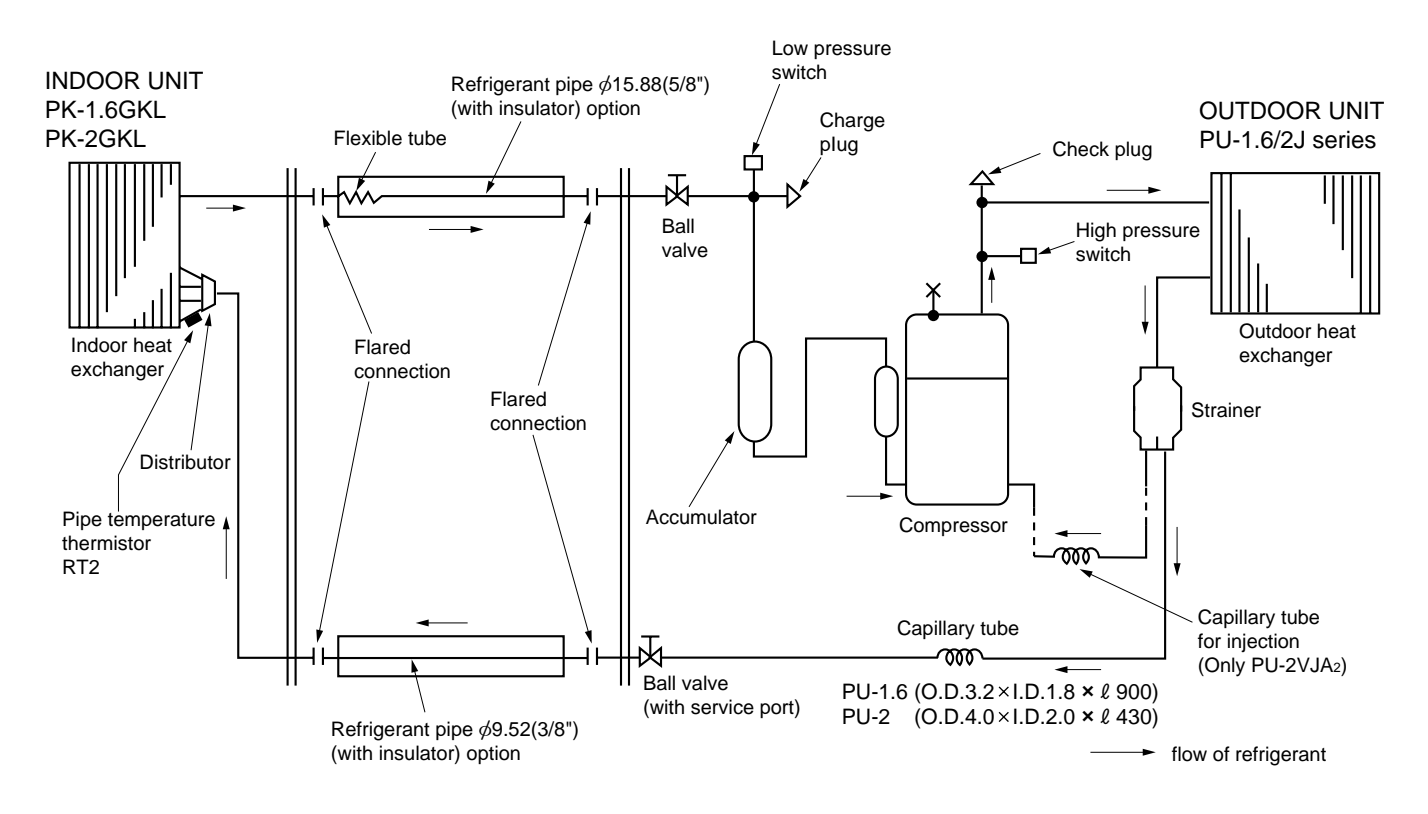

7

# **OPERATION FLOW-CHART**

### MAIN OPERATION

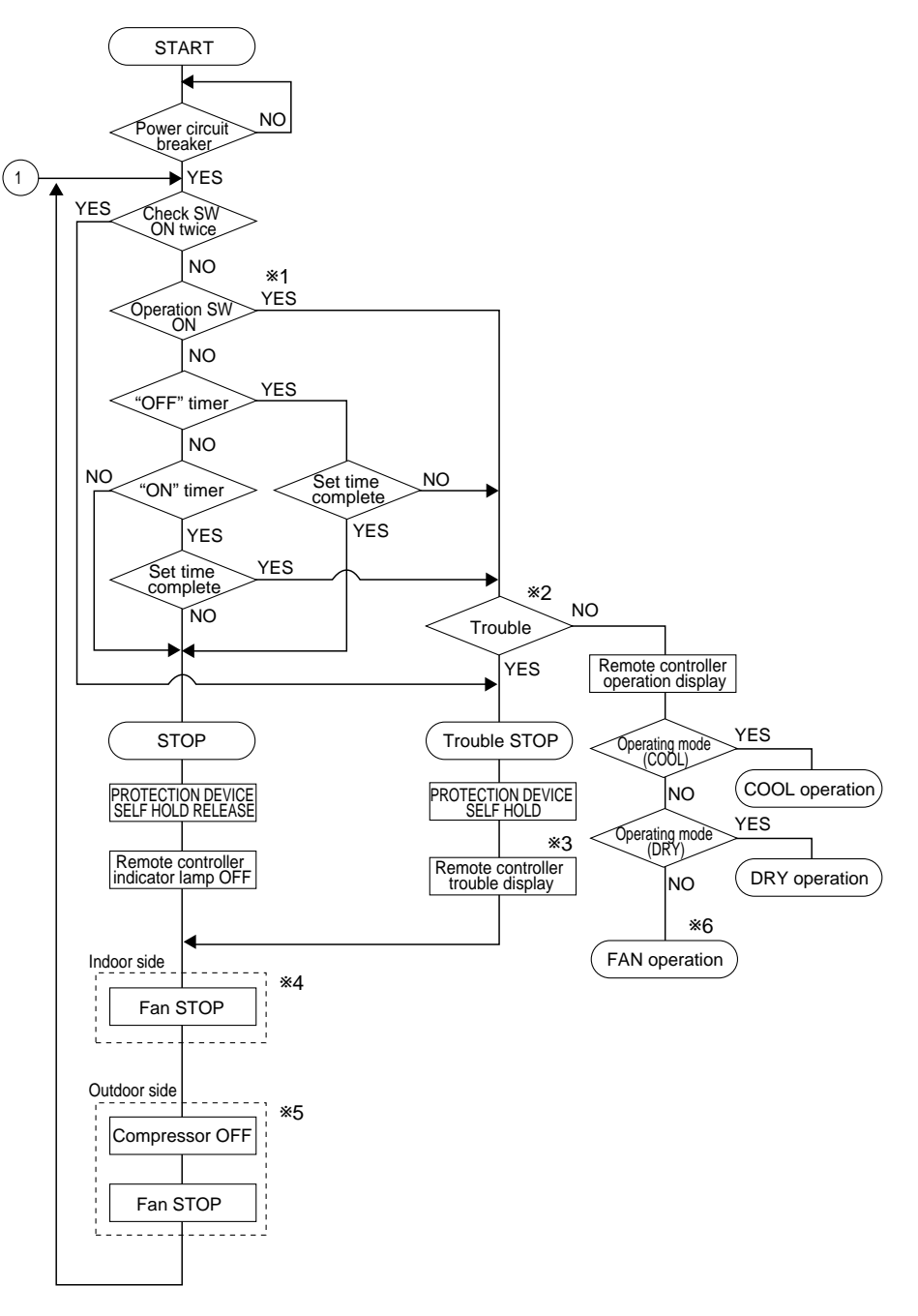

\*1 In addition, the centralized control and remote control can be operated.

- $\ast 2$  The modes which indicate the sources of trouble are listed below.
  - EO-Signal transmitting/receiving error
  - P1-Room temperature thermistor malfunction
  - P2-Pipe temperature thermistor malfunction
     P4-Drain sensor malfunction
  - P5-Drain overflow
  - P6-Coil frost
  - P7-System error
  - P8-Outdoor unit trouble
- \*3 The CHECK switch will indicate if an error has occurred in the past.
- \*4 Fan runs on low speed for 1 minute in order to remove overheat air.
- \*5 The 3-minute time-delay functions after compressor stops.

\*6 In FAN mode, fan speed and vane operation depend on the remote controller setting. (Compressor is OFF.)

### **COOLING OPERATION**

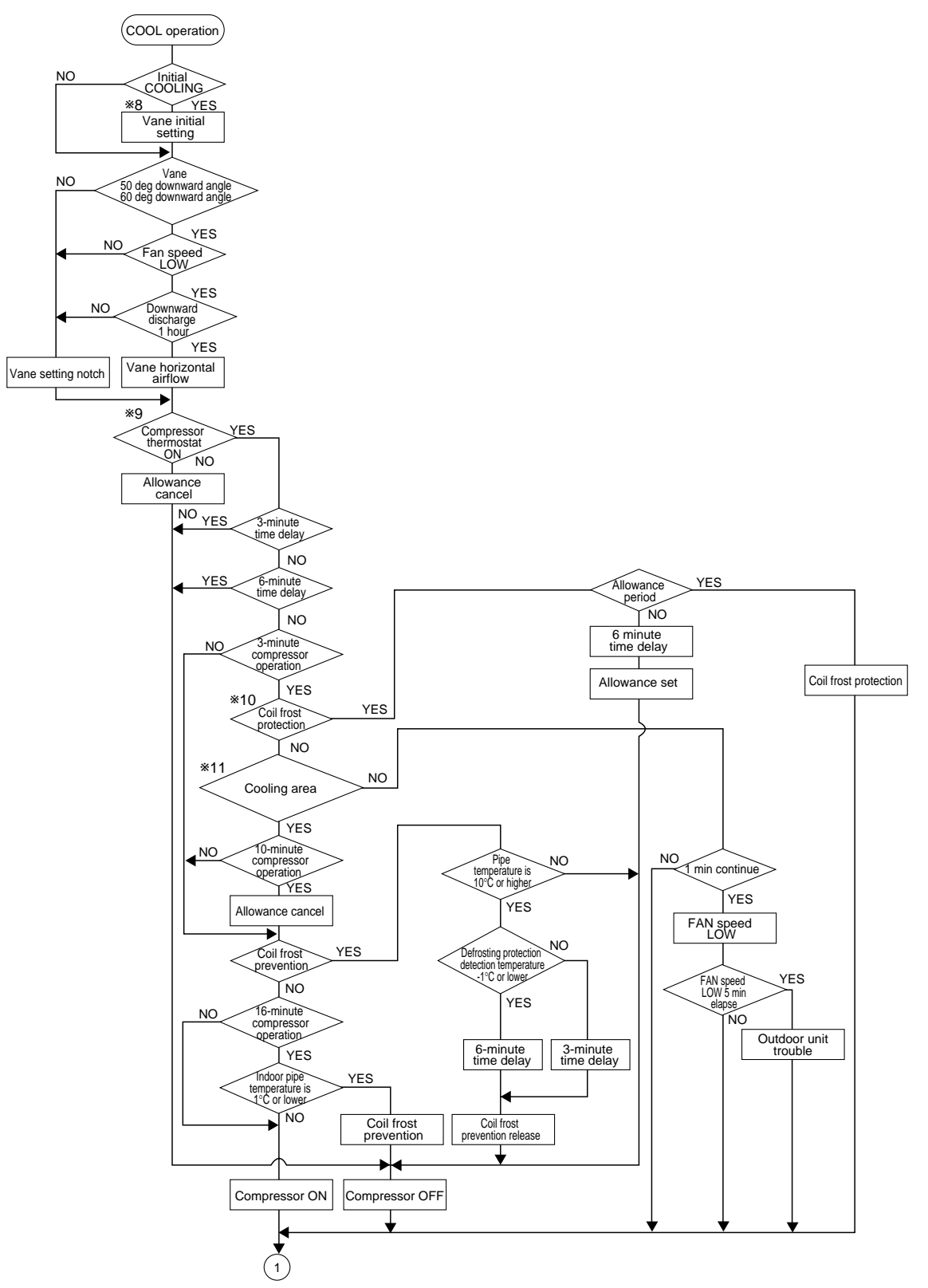

\*8 When operation stops or changes to cooling or dry mode, the auto vane turns to a horizontal angle. If operation changes during auto vane SWING, the auto vane will continue to swing.

\*9 When operating TEST RUN, the thermostat will be continuously ON.

- \*10After 3 minute compressor operation, if the pipe temperature thermistor reads -15°C or below for 3 minutes, the compressor will stop for 6 minutes.
- \*11Heating area : Pipe temperature is more than 5 degrees above the room temperature.
  - Cooling area : Pipe temperature is more than 5 degrees below the room temperature.
  - FAN area : Pipe temperature is within 5 degrees either way of the room temperature.

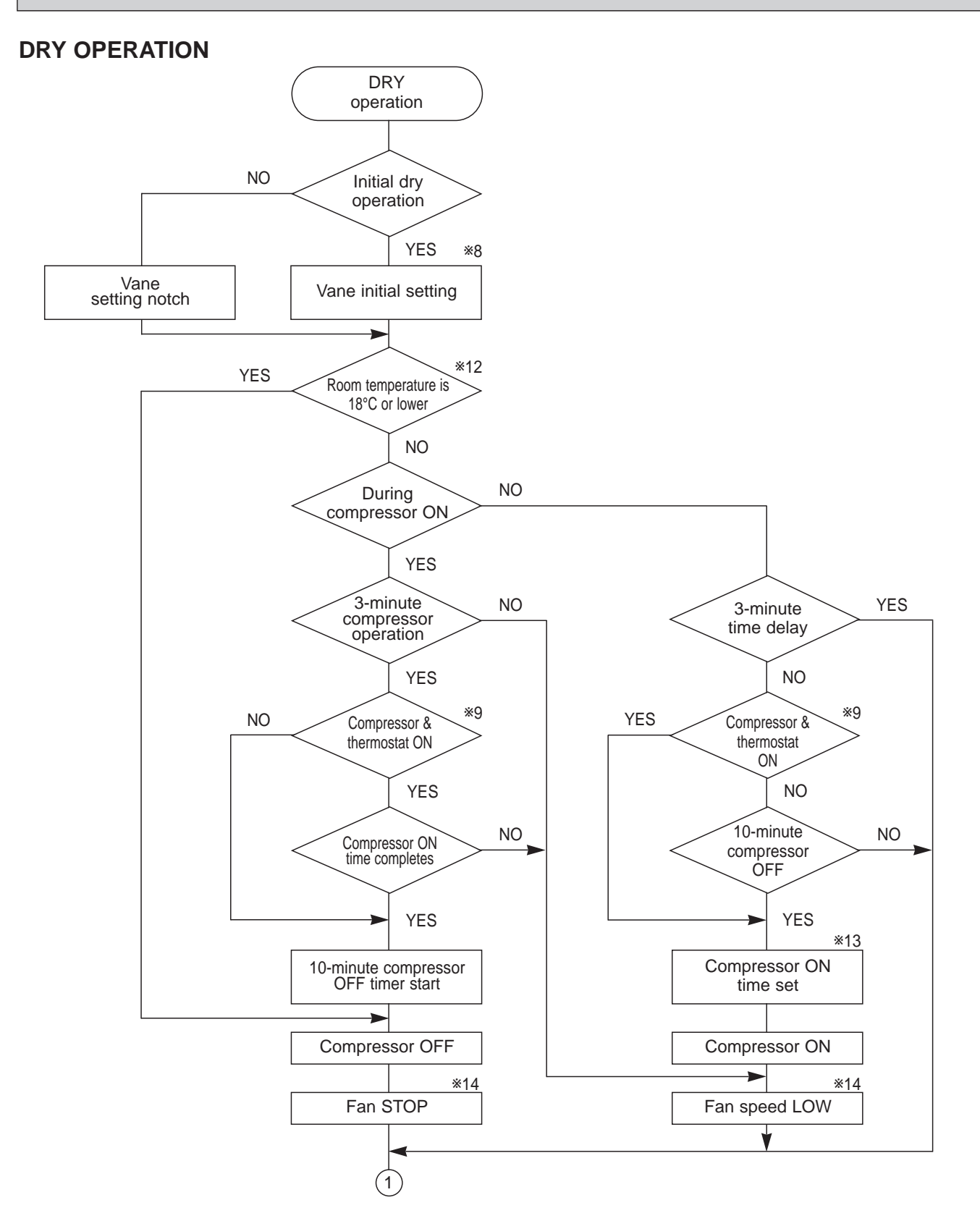

- \*8~9 Refer to page 20~21.
- \*12 When room temperature is 18°C or below, the compressor cannot operate.
- When room temperature rises over 18°C, the compressor starts after a 3-minute time delay.
- \*13 Compressor ON time is decided by room temperature. Refer to page 20~21.
- \*14 In dry operation, compressor ON makes the fan speed LOW. Also, when the compressor OFF and the pipe temperature is 26°C or less, the fan stops, or when the compressor OFF and the pipe temperature is below 6°C, the fan speed changes to LOW mode.

It is not possible to set the fan speed with the remote controller.

8

# MICROPROCESSOR CONTROL

# 1. OUTLINE OF MICROPROCESSOR CONTROL

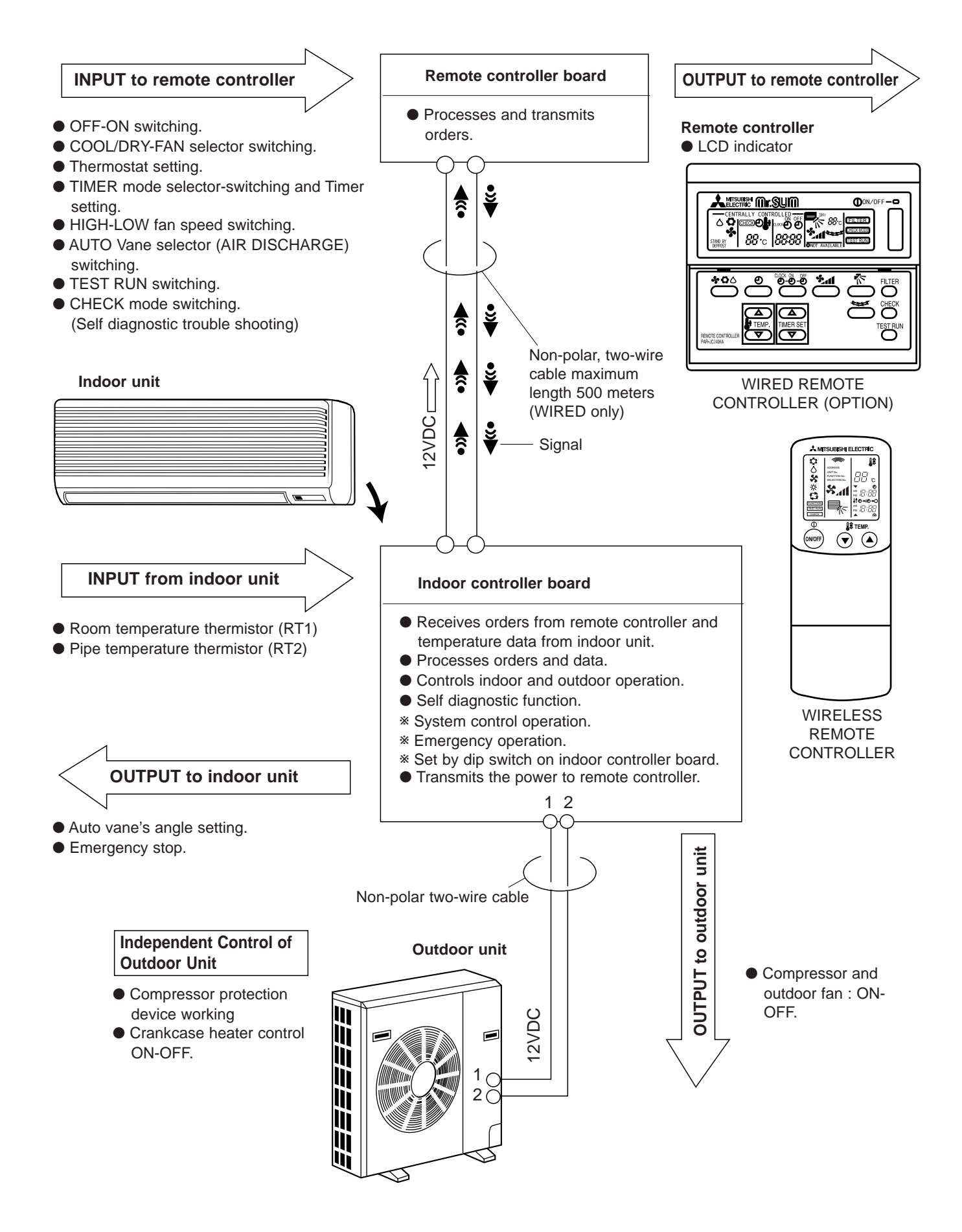

### 2. INDOOR UNIT CONTROL

### 2-1 COOL operation

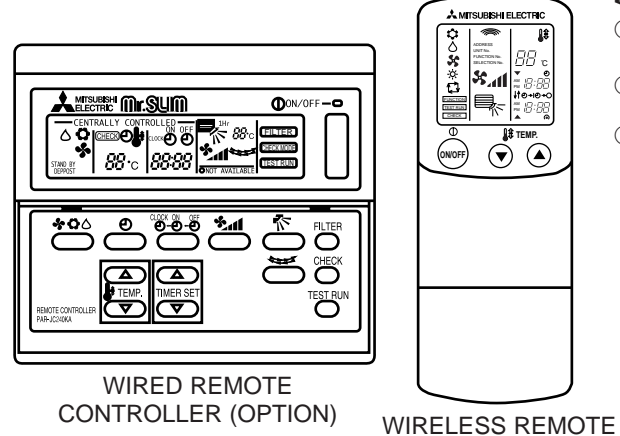

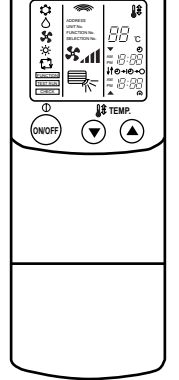

CONTROLLER

<How to operate>

① Press POWER ON/OFF button.

Press the MODE button to display

③ Press the # TEMP. button to set the desired temperature.

NOTE: Set temperature changes 1°C when the or button is pressed one time. Cooling 19 to 30°C

<COOL operation time chart>

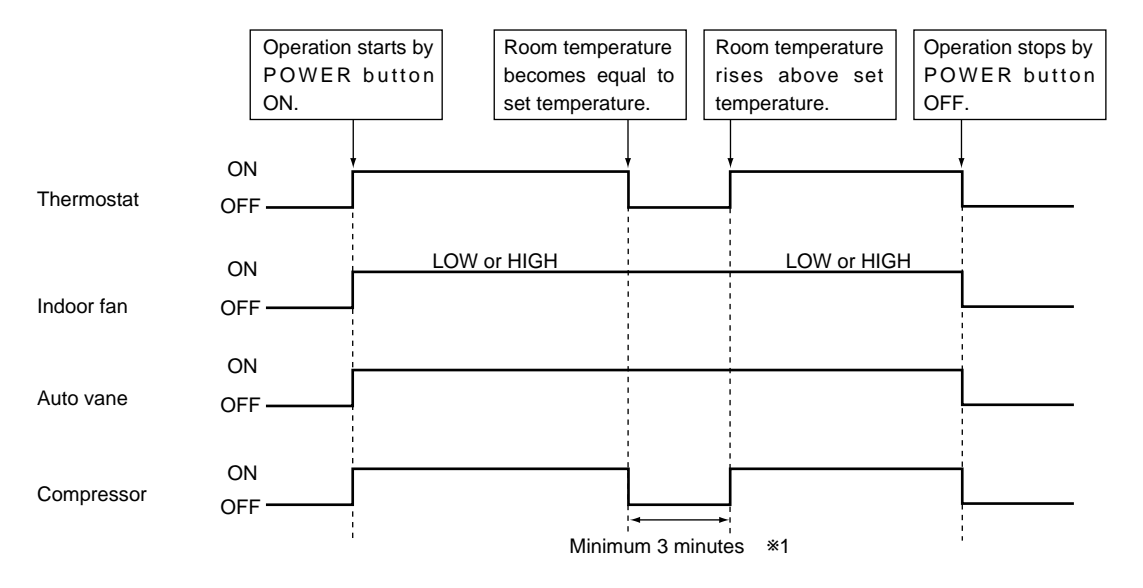

\*1 Even if the room temperature rise above the set temperature during this period, the compressor will not start until this period has ended.

### (1) Compressor control

① 3-minute time delay

To prevent overload, the compressor will not start within 3 minutes after stop.

<sup>(2)</sup> The compressor runs when room temperature is higher than set temperature.

The compressor stops when room temperature is equal to or lower than the set temperature.

The compressor maintains the previous state when the discharge temperature minus the set temperature is 0°C or more, or lower than 1°C.

- ③ The compressor stops in check mode or during protective functions.
- ④ Coil frost prevention

To prevent indoor coil frost, the compressor will stop when the pipe temperature thermistor (RT2) reads 1°C or below after the compressor has been continuously operated for at least 16 minutes or more. When the pipe temperature rises to 10°C or above, the compressor will start in a 3-minute(\*2) time delay.

\*2 When the pipe temperature is -1°C or less, the compressor starts in 6 minutes.

NOTE : By turning OFF the dip switch SW1-3 on indoor controller board, the start temperature of coil frost prevention changes from 1°C to -3°C.

### **(5)** Coil frost protection

When indoor coil temperature becomes -15°C or below, coil frost protection will proceed as follows.

#### <Start condition>

After the compressor has been continuously operated for 3 minutes or more, and the indoor coil temperature has been -15°C or below for 3 minutes, the coil frost protection will start.

### <Coil frost protection>

Compressor stops for 6 minutes, and then restarts.

If the start condition is satisfied again during the first 10 minutes of compressor operation, both the indoor and outdoor units stop, displaying a check code of "P6" on the remote controller.

### <Termination conditions>

Coil frost protection is released when the start condition is not satisfied again during the allowance, or when the COOL mode stops or changes to another mode.

#### (2) Indoor fan control

Indoor fan speed LOW/HIGH depends on the remote controller setting.

However, if an outdoor unit abnormality is detected, the indoor fan speed will be LOW, regardless of the remote controller setting.

(i) Fan speed LOW/HIGH depends on the remote controller setting regardless of the thermostat ON/OFF.

(ii) Fan speed will remain on LOW if an abnormality in outdoor unit is detected. (5 minutes)

NOTE : Fan stops immediately if the unit stops or the check mode is started.

### (3) Auto vane control

Auto vane position is set to 10 degrees airflow at the start-up of COOL operation.

- (a) Vane position set mode & swing mode.
- (i) Every time VANE button is pressed, setting will be changed .
- (ii) Airflow direction can be changed with VANE button.

Fan speed : LOW

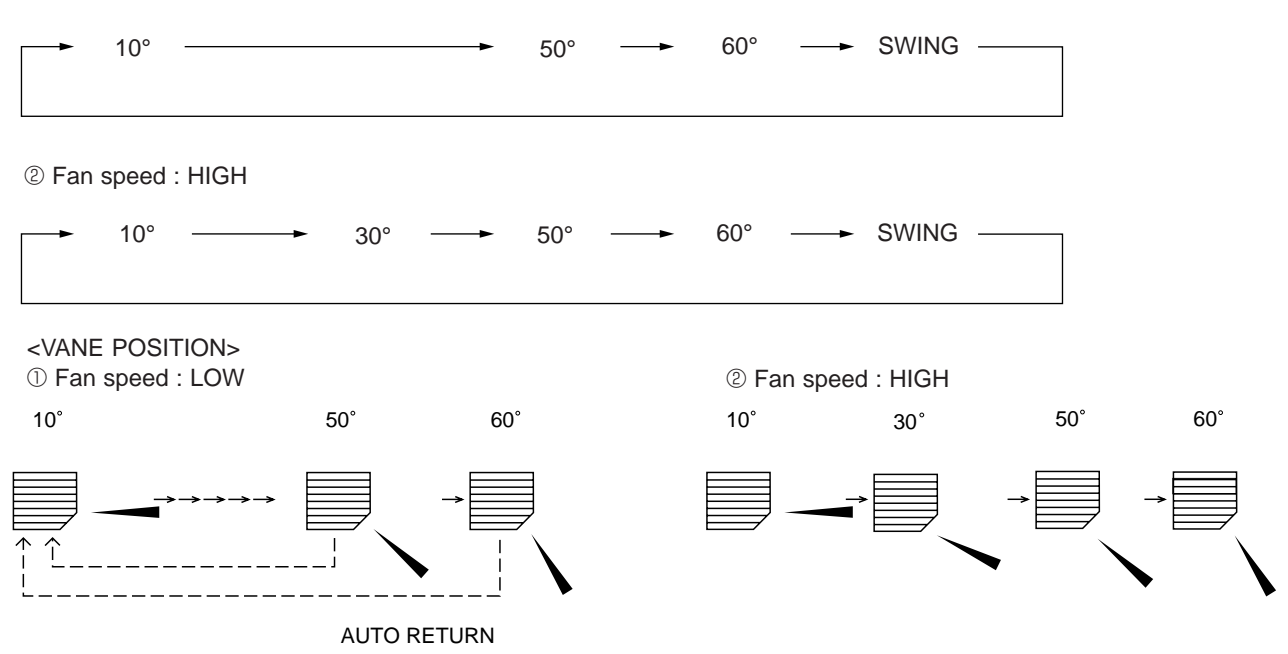

As for the unit opreted with only wired remote controller,

When 50 degrees or 60 degrees airflow is selected with the LOW fan speed in COOL operation, "1Hr" will appear right side of the air direction display. One hour later, the airflow direction returns to 10 degrees automatically and "1Hr" will disappear. If the airflow direction is set to 10 degrees during "1Hr" indication, the time counting for AUTO RETURN is cancelled.

### (4) Detecting abnormalities in the outdoor unit

After the compressor has been continuously operated for 3 minutes, if the difference between the pipe temperature and room temperature is out of RANGE C for 1 minute, the indoor fan speed will turn to LOW. Five minutes later, if the difference is still out of RANGE C, the outdoor unit is functioning abnormally. Thus, the compressor stops and check code "P8" appears on remote controller.

RANGE A : Pipe temperature is more than 5 degrees above room temperature.

RANGE B : Pipe temperature is within 5 degrees either way of room temperature.

RANGE C : Pipe temperature is more than 5 degrees below room temperature.

Pipe temperature minus room temperature

(degree) RANGE A +5 0 RANGE B \_ \_ \_ \_ \_ \_ \_ \_ \_ -5 RANGE C

### 2-2 DRY operation

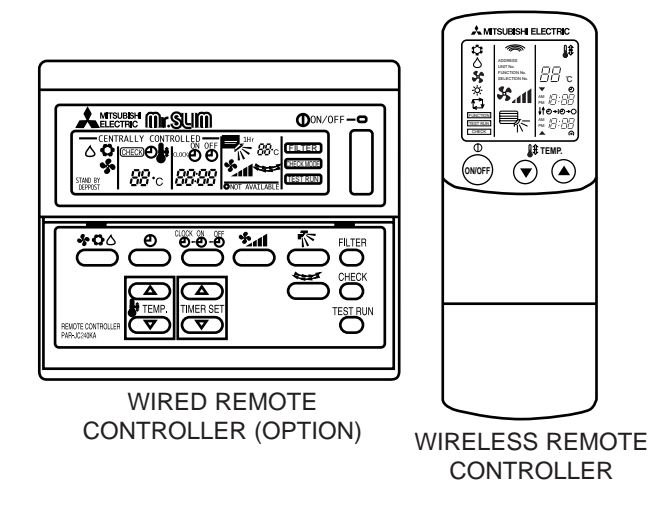

### <How to operate>

- ① Press POWER ON/OFF button.
- 2 Press the  $\fbox{MODE}$  button to display "  $\circlearrowright$  "
- ③ Press the FEMP. button to set the desired temperature.
   NOTE: The set temperature changes 1°C when the or or

button is pressed one time. Dry 19 to 30°C

### <DRY operation time chart>

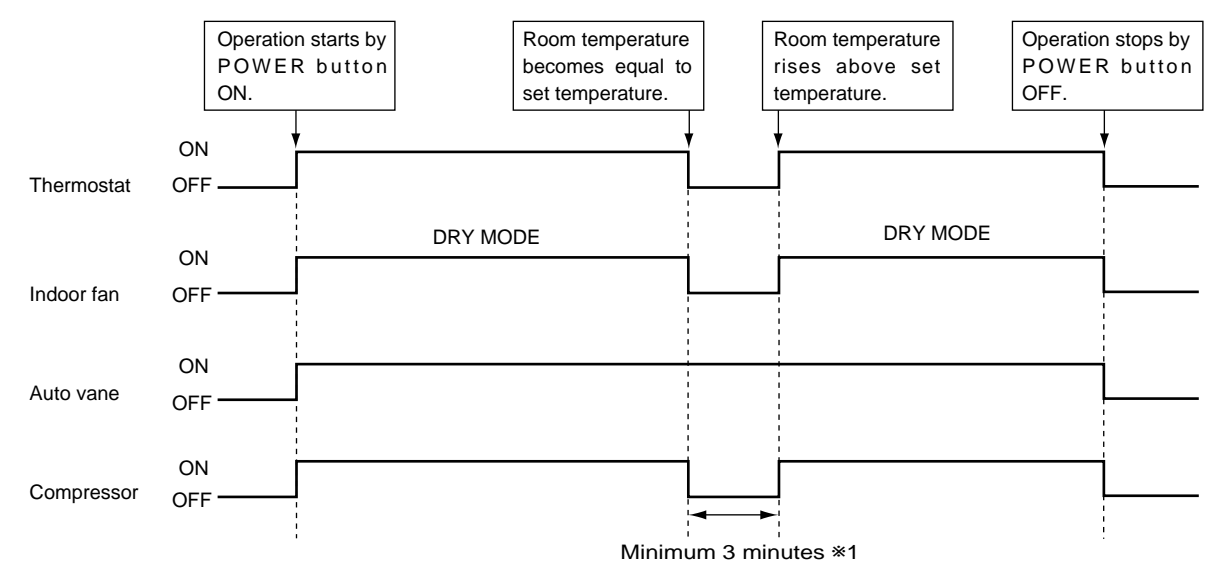

\*1 Even if the room temperature rises above the set temperature during this period, the compressor will not start until this period has ended.

### (1) Compressor control

①3-minute time delay

To prevent overload, the compressor will not start within 3 minutes after stop.

<sup>®</sup>The compressor stops in check mode or during protective functions.

<sup>(4)</sup>The compressor will not start when the room temperature is below 18°C.

The compressor starts intermittent operation when the power is turned ON with room temperature above 18°C. The compressor ON/OFF time depends on the thermostat ON/OFF and the following room temperatures. After 3-minute compressor operation,

- If the room temperature thermistor reads above 28°C with thermostat ON, the compressor will operate for 6 more minutes and then stop for 3 minutes.
- If the room temperature thermistor reads above 26°C~28°C with thermostat ON, the compressor will operate for 4 more minutes and then stop for 3 minutes.
- If the room temperature thermistor reads 24°C~26°C with thermostat ON, the compressor will operate for 2 more minutes and then stop for 3 minutes.
- If the room temperature thermistor reads below 24°C with thermostat ON, the compressor will stop for 3 minutes.
- If the thermostat is OFF regardless of room temperature, the compressor will stop for 10 minutes.

### 5 Coil frost protection

Coil frost protection in DRY operation is the same as in COOL operation.

6 Coil frost prevention

Coil frost prevention does not operate in DRY operation.

### (2) Indoor fan control

The indoor fan runs on LOW speed during compressor operation. The fan speed cannot be changed with the remote controller. Also, the fan runs on LOW speed when the pipe temperature is 6°C or more, or the compressor is OFF and the pipe temperature is below 6°C.

(a)During compressor OFF

• When the pipe temperature is 6°C or above, the indoor fan will stop.

• When the pipe temperature is below 6°C, the indoor fan will run on LOW speed.

(b)During compressor ON

• The indoor fan runs on LOW speed.

<Dry mode>

The fan notch is controlled by the pipe temperature every 30 seconds.

### Fan control in DRY operation.

|                | Pipe temp.  | Fan  |
|----------------|-------------|------|
|                | 6°C or more | STOP |
| Compressor OFF | Below 6°C   | LOW  |
| Compressor ON  | All         | LOW  |

### (3) Auto vane

Same as in COOL operation

### (4) Detecting abnormalities in the outdoor unit

An abnormality in the outdoor unit can not be detected in DRY operation.

### 2-3 Auto vane control

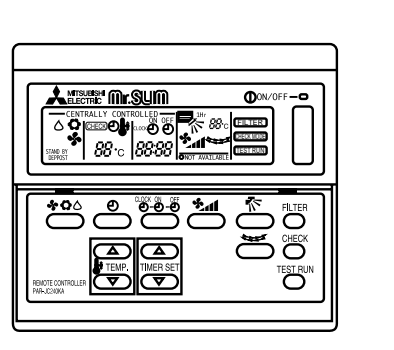

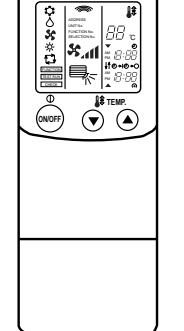

<How to operate>

To change the air flow direction, press VANE button.

| 0   | 2   | 3   | 4)  |
|-----|-----|-----|-----|
| 10° | 30° | 50° | 60° |

WIRED REMOTE CONTROLLER (OPTION)

WIRELESS REMOTE CONTROLLER

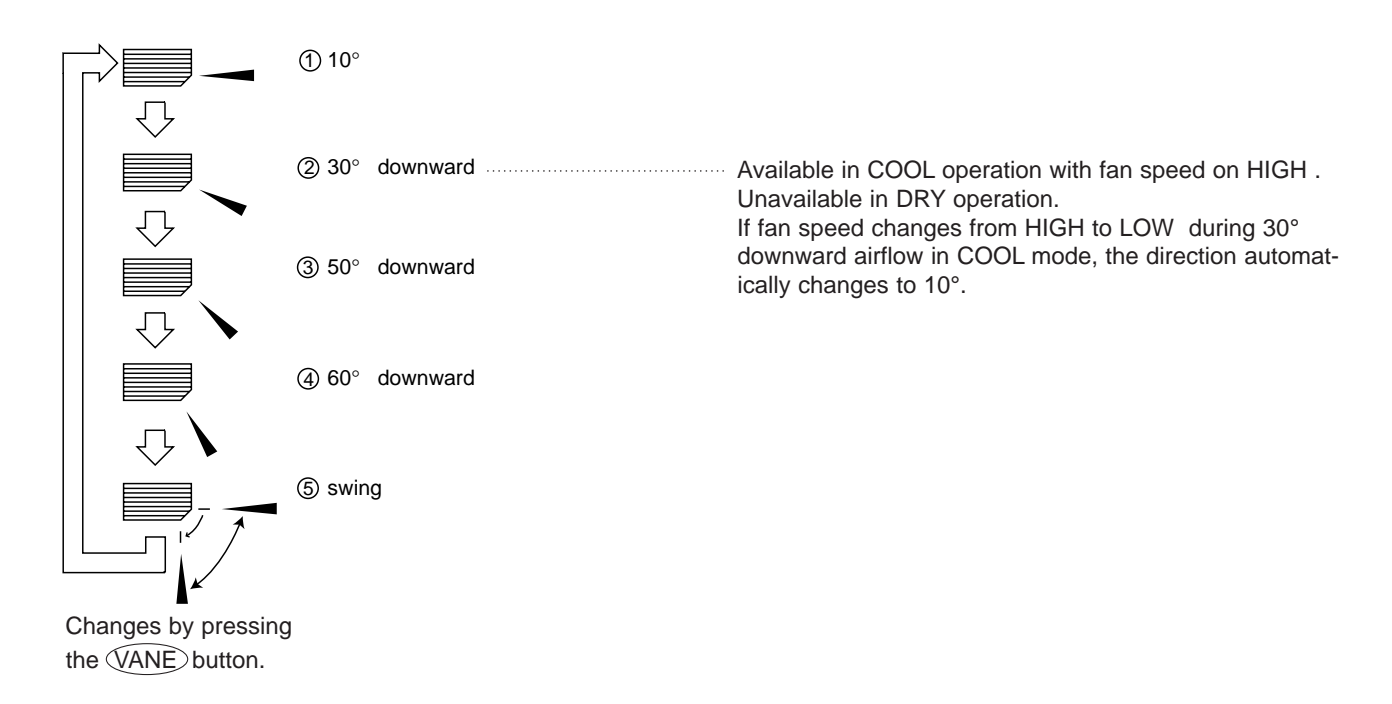

### (1) COOL/DRY operation

At the start-up of COOL or DRY operation, the airflow direction in automatically set to 10°. After, it can be changed to another direction with VANE button on the remote controller.

#### <Auto return>

When 50° or 60° airflow is set with fan speed in LOW, "1Hr" appears right side of the air direction. One hour later the direction changes to 10 degrees, automatically and "1Hr" disappears. (Only wired remote controller)

### 2-4 TIMER operation (1) WIRED REMOTE CONTROLLER (OPTION)

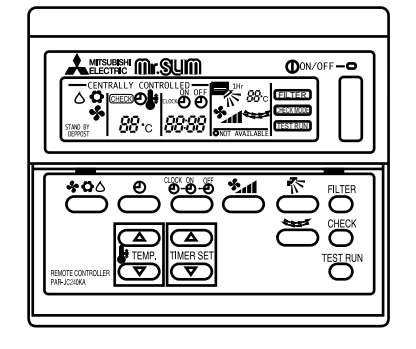

### <Timer function>

AUTO STOP ......The air conditioner stops after the set time lapses. AUTO START ......The air conditioner starts after the set time lapses. AUTO OFF ......Timer is not active.

### <How to operate>

- 1. Press POWER ON/OFF button.
- 2. Press "⊕" button to select AUTO STOP or AUTO START.
- 3. Press "මී-මී-මී " button to set desired time. Time setting is in 1 hour units for up to 24 hours. Each time HOURS button is pressed, set time increases by 1 hour. When HOURS button is pressed and held, the set time increases by 1 hour every 0.5 seconds.
- 4. To cancel the timer operation, press POWER ON/OFF button.

#### <Timer setting example>

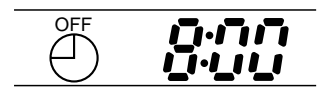

This setting will stop the air conditioner in 8 hours. With the lapse of time, time display changes in 1 hour units, showing remaining time.

#### (2) WIRELESS REMOTE CONTROLLER

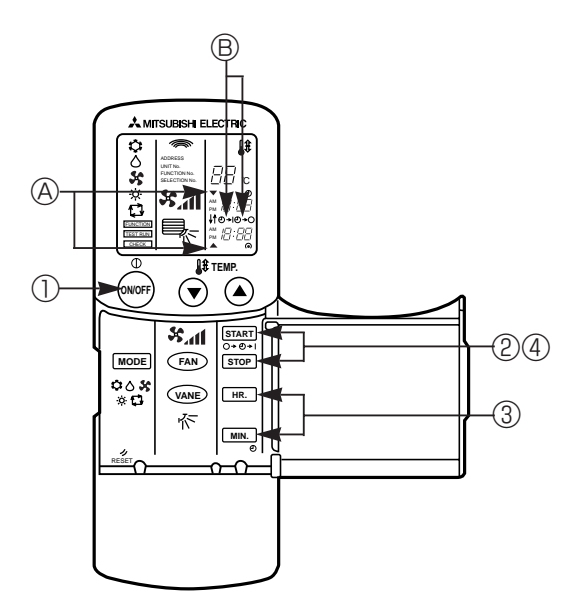

#### <How to operate>

① Press the ON/OFF button to turn it ON.

- 2 Press the STOP or START button (TIMER SET).
- Time can be set while the following symbol is displayed.
   OFF timer : A ▼, B O-O is displayed.
   ON timer : A ▲, B O-I is displayed.
- 3 Use the HR. and MIN. buttons to set the desired time.
- ④ Cancelling the timer.
   To cancel the OFF timer, press the STOP button.
   To cancel the ON timer, press the START button.
- It is possible to combine both OFF and ON timers.
- Pressing the 
   ON/OFF button of the remote controller during timer mode to stop the unit will cancel the timers.

### 2-5 Test run

# (1) WIRED REMOTE CONTROLLER (OPTION)

### <Before test run>

- After installing, wiring, and piping the indoor and outdoor units, check for refrigerant leakage, looseness in power supply or control wiring, and mistaken polarity.
- Use a 500-volt megger to check the resistance between the power supply terminal block and ground to make sure that it is at least 1.0MΩ.

### Attention:

Do not use the air conditioner if resistance is less than 1.0M  $\!\Omega.$ 

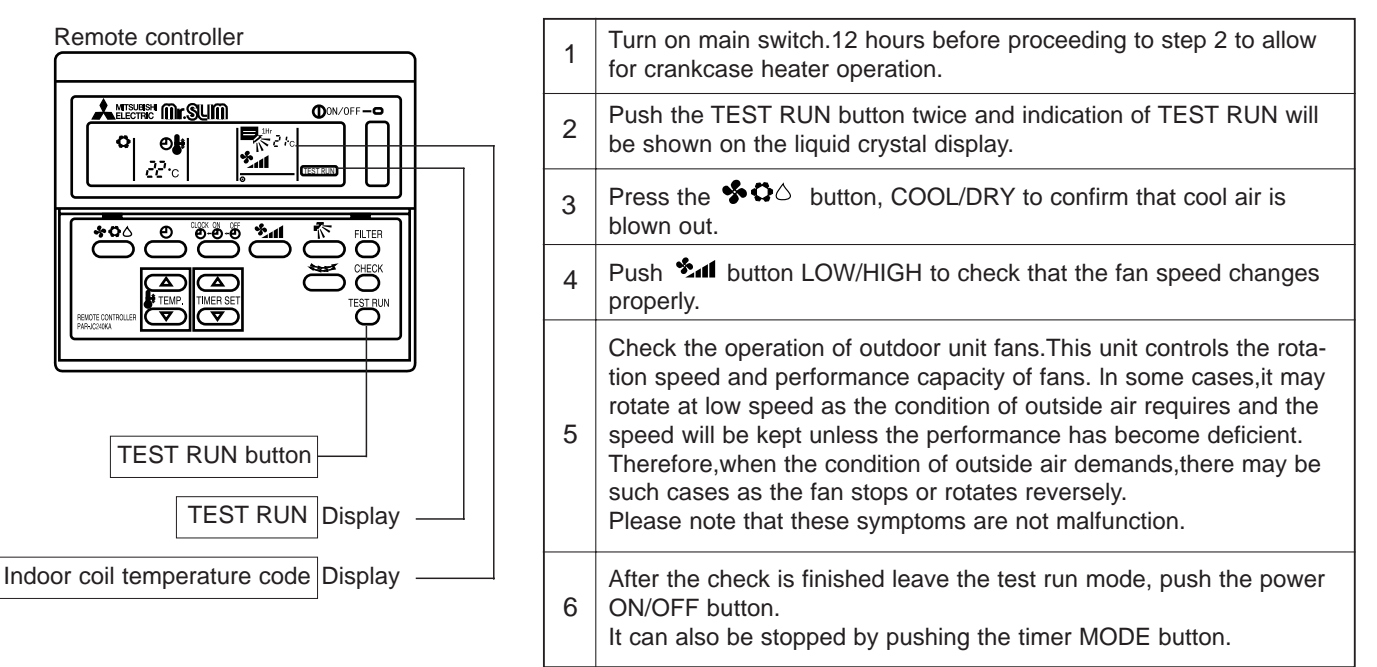

\*The above figure shows the state of TEST RUN at cooling operation.

•When a TEST RUN is started, the timer shall be set to 2 hours. The unit will automatically turn off after 2 hours.

### (2) WIRELESS REMOTE CONTROLLER

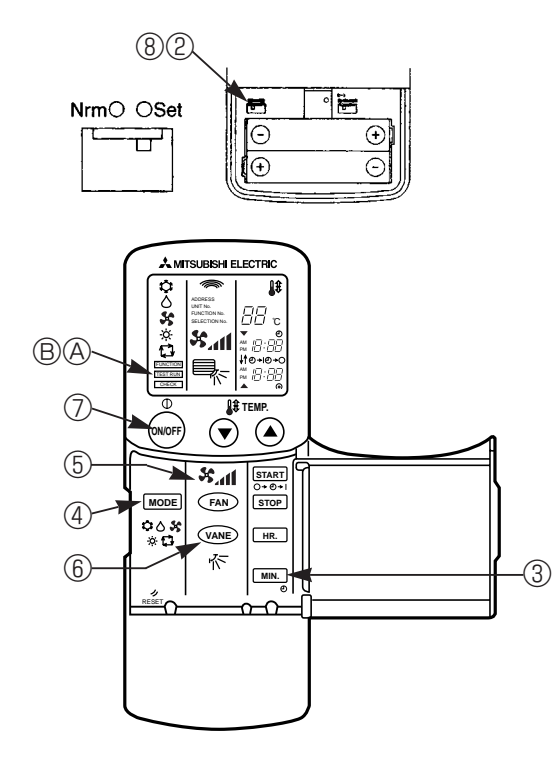

### <Before test run>

Measure an impedance between the power supply terminal block on the outdoor unit and the ground with a 500 V Megger and check that it is equal or greater than  $1.0M\Omega$ .

- ① Turn on the main power to the unit..
- ② Set the Nrm/Set selector switch (on the back of the controller)to <Set>.
   ③ The FUNCTION, TEST RUN and CHECK begin to blink.
- ③ Press the MIN. button.
  - <sup>®</sup> TEST RUN and current operation mode are displayed.
- ④ Press the MODE button to activate COOL C mode, then check whether cool air in blown out from the unit.
- ⑤ Press the FAN ♣₁ button and check whether strong air is blown out from the unit.
- ⑤ Press the (VANE) ☆ button and check whether the auto vane operates properly.
- O Press the ON/OFF button to stop the test run.
- ⑧ After trial run is complete, set the Nrm/Set selector switch to <Nrm.> Note :
- Point the remote controller toward the inside unit's receiver while steps (3) though (7).
- It is not possible to run the unit in FAN or DRY mode.

### (1) Pipe temperature code

During the test run, the pipe temperature code from 1 to 15 is displayed on the remote controller instead of room temperature. The code should fall with the lapse of time in normal COOL operation.

| Code             | 1          | 2         | 3     | 4     | 5     | 6     | 7                      | 8     |
|------------------|------------|-----------|-------|-------|-------|-------|------------------------|-------|
| Pipe temperature | -40~2(1)°C | 3(2)~10°C | ~15°C | ~20°C | ~25°C | ~30°C | ~35°C                  | ~40°C |
| Code             | 9          | 10        | 11    | 12    | 13    | 14    | 15                     |       |
| Pipe temperature | ~45°C      | ~50°C     | ~55°C | ~60°C | ~70°C | ~90°C | Thermistor abnormality |       |

### (2) Trouble during test run

- If the unit malfunctions during the test run, refer to section 10 in this manual entitled "TROUBLESHOOTING."
- When the optional program timer is connected to the conditioner, refer to its operating instructions.

### 2-6 Emergency operation

When the remote controller or microprocessor malfunctions but all other parts are normal, emergency operation is started by setting the dip switch SW3 on the indoor controller board.

#### <Before emergency operation>

- 1. Make sure the compressor and the indoor fan are operating normally.
- 2. Locate the defect with the self-diagnostic function. When the self-diagnostic function indicates "protective function is working", release the protective function before starting the emergency operation.
  - CAUTION: When the self-diagnostic function indicates a check code of "P5" (drain pump malfunction), DO NOT start the emergency operation because the drain may overflow.

#### <How to operate>

1. For emergency cooling, set the dip switch SW3-1 to ON and SW3-2 to OFF.

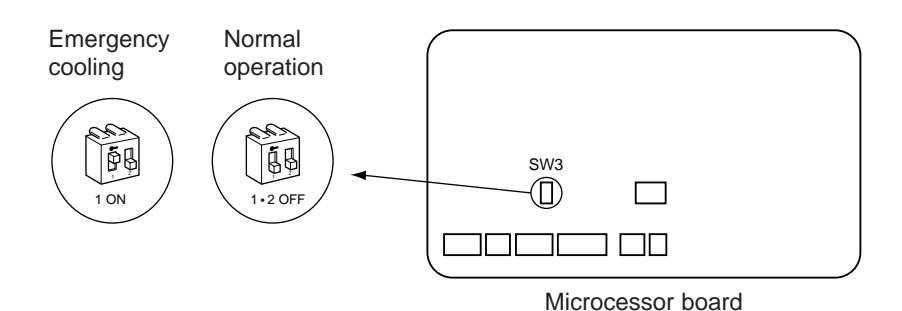

- 2. Turn ON the outdoor unit breaker and then ON the indoor unit breaker.
- Emergency operation will now start.
- 3. During emergency operation, the indoor fan operates on high speed, the auto vanes do not operate.
- 4. To stop emergency operation, turn OFF the indoor unit breaker.
- 5. Movements of the vanes do not work in emergency operation, therefore you have to slowly set them manually to the appropriate position.

NOTE: The remote controller POWER ON/OFF button can not start/stop emergency operations.

CAUTION: Do not use emergency cooling for more than 10 hours, as the indoor coil may freeze.

### 2-7 Interlock with ventilation system (LOSSNAY)

Mr. SLIM/LOSSNAY interlock operation is available by using the optional parts listed below.

(1) System organization

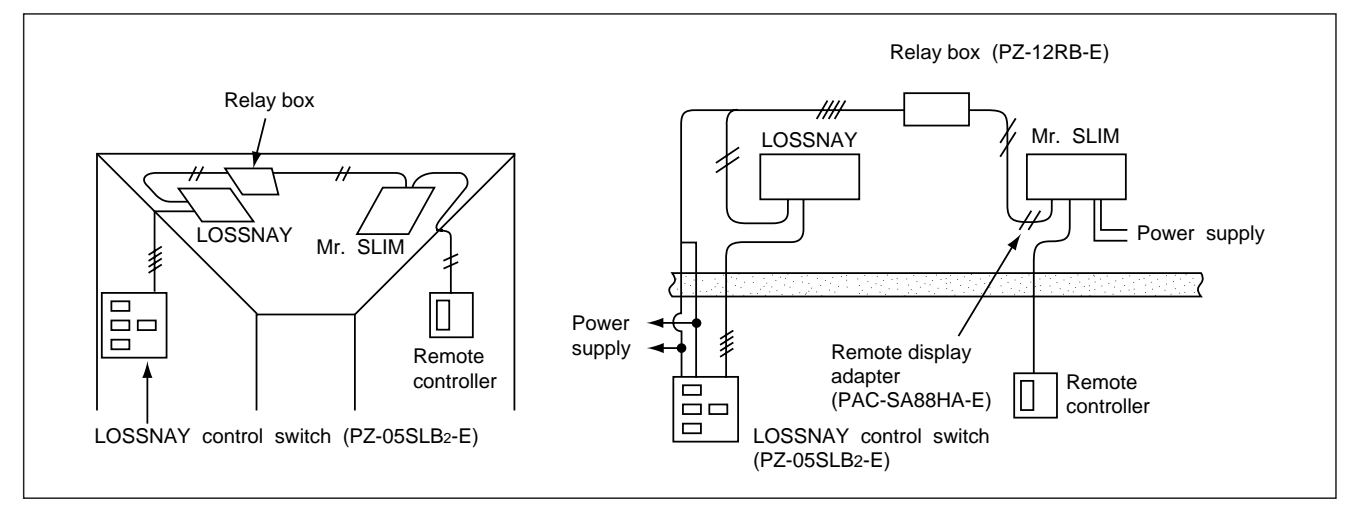

(2) LOSSNAY models connectable to Mr. SLIM are: LGH-15RS-E, LGH-50RS-E

LGH-25RS-E, LGH-80RS-E LGH-35RS-E, LGH-100RS-E

- (3) Required parts are:
  - Relay box (PZ-12RB-E)…Contact capacity 10A

● Remote display adapter (PAC-SA88HA-E)…An optional part for Mr. SLIM

- LOSSNAY control switch (PZ-05SLB2-E)…For LOSSNAY individual operation
- (4) Operation
  - **OLOSSNAY turns ON/OFF according to Mr. SLIM ON/OFF**

While Mr. SLIM is OFF, LOSSNAY individual operation is available by using the LOSSNAY control switch.

When Mr. SLIM turns OFF with the LOSSNAY control switch at ON, LOSSNAY will continue to operate.

(5) Wiring.

Remote

controlle

C Power supply N 50Hz 220 ~ 240V  $(\mathbb{N})$ 

PL-M-(3 N HIGH (

0-0

LOSSNAY control switch

(PZ-05SLB 2-E)

g

**OWhen the LOSSNAY control switch is used** 

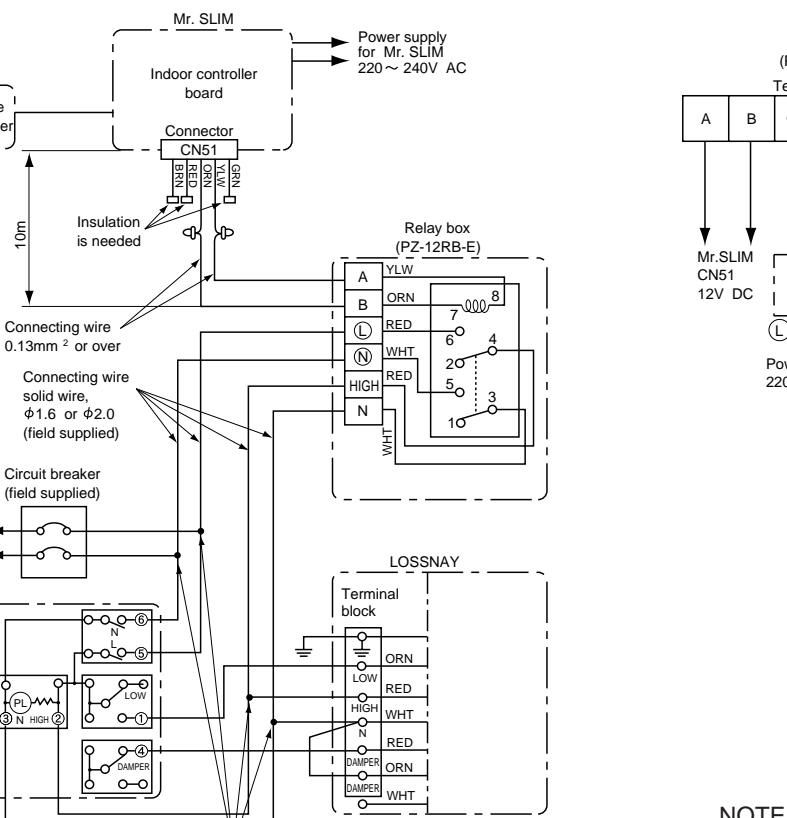

D

Junction box (field supplied) ②When the LOSSNAY control switch is not used:

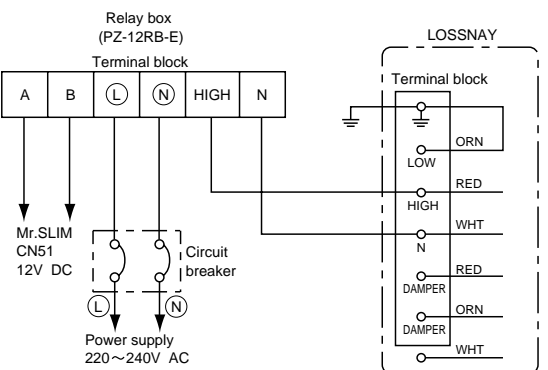

NOTE: For further information, refer to the LOSSNAY technical & service manual.

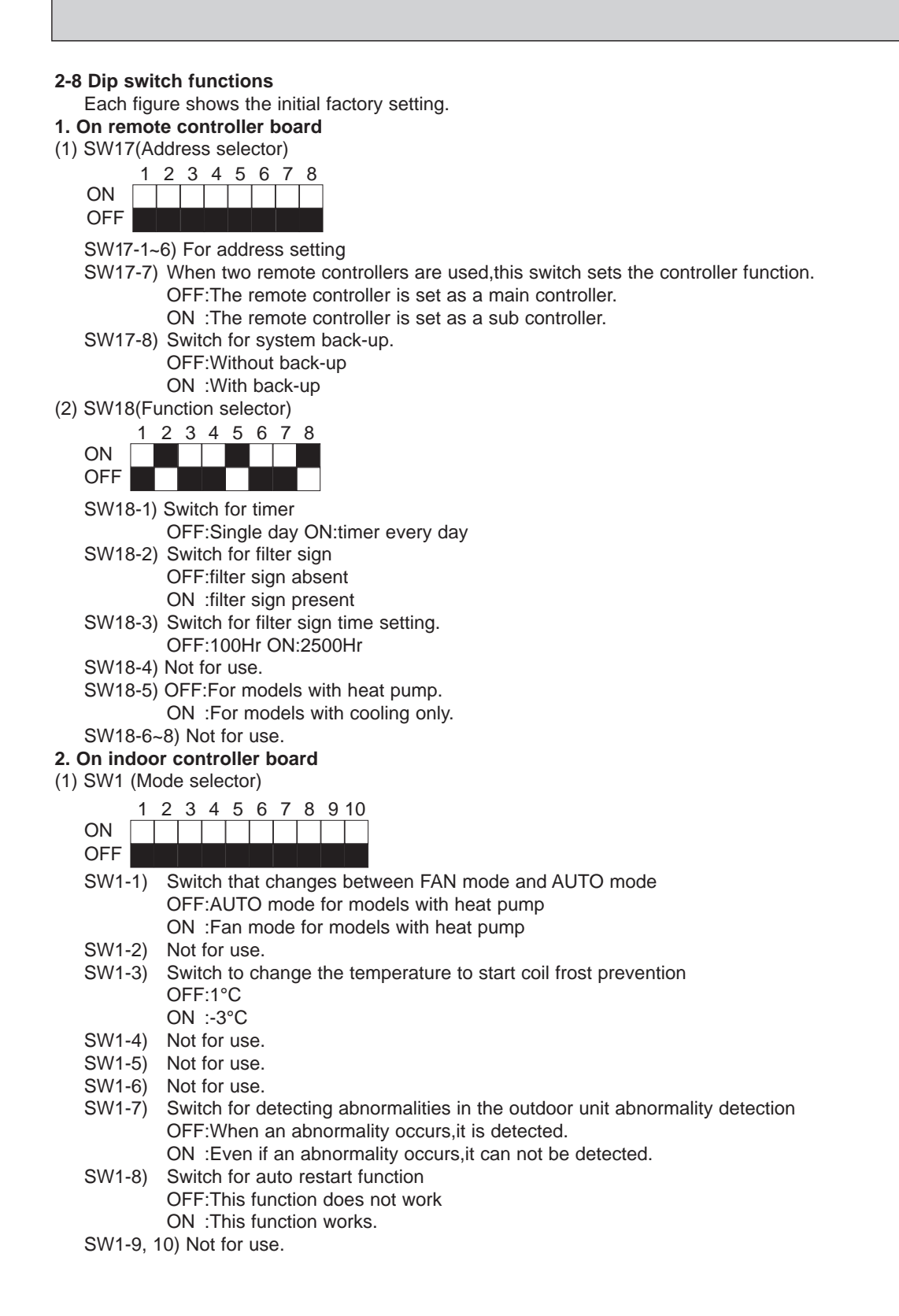

#### (2) SW2 (Address selector)

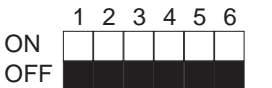

Used in setting the unit-address for group control. For further information, refer to page 36.

(3) SW3 (Emergency operation switch)

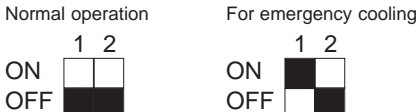

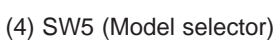

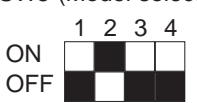

SW5-1) Not for use.

- SW5-2) OFF:For models with heat pump
  - ON: For models with cooling only
- SW5-3) Not for use.

SW5-4) Not for use.

(5) SW6 (Address selector)

|     | 1 | 2 | 3 | 4 |
|-----|---|---|---|---|
| ON  |   |   |   |   |
| OFF |   |   |   |   |

|       | Single control | Twin control  |
|-------|----------------|---------------|
| SW6-1 | OFF            | ON(Twin NO.1) |
| SW6-2 | OFF            | ON(Twin NO.2) |
| SW6-3 | OFF            | OFF           |
| SW6-4 | OFF            | OFF           |

### (6) SW7 (Model selector)

Switch to set the output of phase-controlled indoor fan motor. Address setting is available at any time.

The initial factory setting by is based on each capacity.

| Service Ref. | PK-1.6GKL    | PK-2GKL         |
|--------------|--------------|-----------------|
| SW7          | ON OFF 1 2 3 | ON<br>OFF 1 2 3 |

(7) SW8

|     | 1 | 2 | 3 | 4 | 5 | 6 |
|-----|---|---|---|---|---|---|
| ON  |   |   |   |   |   |   |
| OFF |   |   |   |   |   |   |

SW8-1~2) Not for use. SW8-3~4) Not for use.

SW8-5) Not for use.

SW8-6) OFF:For 240, 230V power supply

ON: For 220V power supply

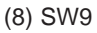

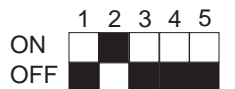

SW9-1~5) Keep this switch.

# TROUBLESHOOTING

# **1. TROUBLES IN TEST RUN**

| Symptom                                                                                                    | Cause                                                                                                    | Check points                                                                                                    |  |  |
|----------------------------------------------------------------------------------------------------|----------------------------------------------------------------------------------------------------|----------------------------------------------------------------------------------------------------|--|--|
| The display "CENTRALLY<br>CONTROLLED" on remote<br>controller dose not disap-<br>pear.                        | <ol> <li>Wrong address setting of remote con-<br/>troller/indoor controller board.</li> <li>Timer adapter is connected to the<br/>remote controller.</li> <li>Signal transmission error between<br/>indoor unit and remote controller.</li> </ol>                                        | <ol> <li>Check the address setting of remote controller<br/>and indoor controller.</li> <li>Make sure the timer adapter is used correctly.</li> <li>Turn another remote controller's DIP SW17-<br/>7 ON to make it sub controller.</li> <li>Connect the sub controller to the unit, and<br/>turn circuit breaker ON.</li> <li>If the display "centrally controlled" disap-<br/>pears, replace the original remote controller.</li> <li>If the display remains the same, replace the<br/>indoor controller board.</li> </ol> |  |  |
| When remote controller<br>POWER button is turned<br>ON, the check code<br>"EO"appears.                        | 1) Signal transmission error between<br>indoor unit and remote controller                                                                                                    | <ol> <li>Connect a sub remote controller.</li> <li>Turn circuit breaker ON.<br/>If the display "centrally controlled" remains,<br/>replace the indoor controller board.</li> <li>If the display disappears, turn the remote<br/>controller POWER button ON and check as<br/>follows.</li> </ol>                                                                                                    |  |  |
|                                                                                                    |                                                                                                    | 1 Operating Display EO Display Malfunction of indoor Unit                                                                                                    |  |  |
|                                                                                                    |                                                                                                    | 2 Operating Display Operating Display Malfunction of Remote controller                                                                                                    |  |  |
|                                                                                                    |                                                                                                    | 3 No Display EO Display Malfunction of indoor Unit and Remote Controller                                                                                                    |  |  |
|                                                                                                    |                                                                                                    | 4 No Display Operating Display Malfunction of Remote controller                                                                                                    |  |  |
| When remote controller<br>POWER button is turned<br>ON, operating display<br>appears, but disappears<br>soon. | <ol> <li>Short circuit of indoor/outdoor connecting wire</li> <li>Short circuit of transmission wire.</li> <li>Wrong operation of remote controller due to noise wave emitted by other appliances.</li> </ol>                                                                            | <ol> <li>2) Check the wire</li> <li>3) Turn the circuit breaker OFF, and then turn<br/>ON.</li> <li>If the remote controller remains abnormal,<br/>despite the above measures, replace the indoor<br/>controller board.</li> </ol>                                                                                                    |  |  |
| Despite turning POWER<br>button ON, the remote<br>controller display does not<br>appear.                      | <ol> <li>Damaged remote controller.</li> <li>Short circuit of transmission wire.</li> <li>Bad contact of indoor CN40.</li> <li>CN40 is attached to a sub unit.</li> <li>Damaged power board.</li> <li>Bad contact of CN2D.</li> <li>Blown fuse.</li> <li>Circuit breaker OFF.</li> </ol> | <ol> <li>Measure the voltage between terminals of<br/>remote controller. If no voltage, remove the<br/>terminals and measure the voltage between<br/>wires. If the voltage is between 6VDC and<br/>12V, replace the remote controller.</li> <li>~ 8) Check each point.<br/>If it is not defective, replace the indoor<br/>controller board.</li> </ol>                                                                                                    |  |  |

# 2. SELF DIAGNOSTIC FUNCTION WITH REMOTE CONTROLLER (WIRED REMOTE CONTROLLER (OPTION))

### 2-1 When malfunction occurs during operation

When a malfunction occurs, the indoor and outdoor units stop and the malfunction is displayed on the LCD of the remote controller.

(1) ON the set temperature display part, "CHECK" appears, and the unit address and the check code are displayed alternately at one-second intervals. (Check mode)

### Example

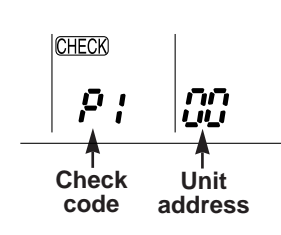

### CHECK mode

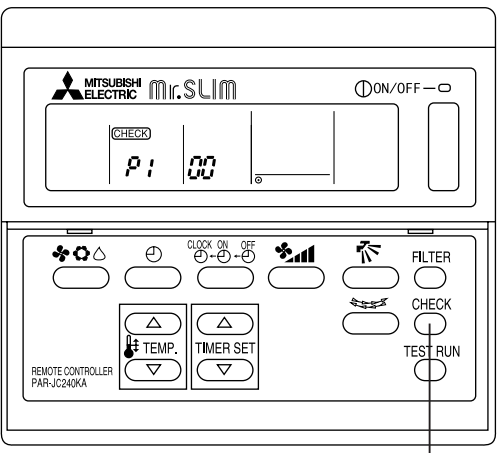

Check button

- (2) When one remote controller controls several units in the group control, the LCD shows the unit address and check code of the first malfunctioning unit.
- (3) To cancel the check mode, press the ⊕ON/OFF button. In remote ON/OFF control, press the remote ⊕ON/OFF switch. In centralized control, turn OFF the ⊕ON/OFF button of centralized controller.
  - **NOTE**: The latest check code is memorized, even if the check mode is cancelled by the way mentioned above. It takes 60 seconds maximum to display the memorized check code.

### 2-2 How to use the self diagnostic function for service

### A. For normal control with one unit and one remote controller

- (1) Pressing the  $\bigcirc$  CHECK button on the remote controller twice starts the self diagnostic function.
- (2) During the self diagnostic function, "CHECK MODE" appears at two positions on the remote controller display. Then, at least 10 seconds later, the unit address and the check code is alternately displayed at one-second intervals.
- (3) Check and repair the unit according to the check code. (Refer to page 32.)

### B. For group control using one remote controller

- (1) Pressing the OCHECK button on the remote controller twice starts the self diagnostic function.
- (2) Press the TEMP. button or TEMP. button on the remote controller to advance or go back to the unit address. Each time TEMP. button is pressed, the unit address advances by one. Each time TEMP. button is pressed, the unit address goes back by one.
  - The check code and the unit address, appear alternately.
- (3) The check code "U8" means no malfunction has occurred since installation.
  - The check code "EO" means the following conditions:
  - The unit address displayed on the remote controller does not apply to any unit.
  - power is not supplied to the unit.
  - Signal transmitting/receiving circuit is abnormal.
- (4) Check and repair the unit according to the check code. (Refer to page 32.)

# (WIRELESS REMOTE CONTROLLER)

- (1) Turn on the main power of the unit.
- (2) Set the adjusting switch on the back of the wireless remote controller to "Set" then FUNCTION, TEST RUN and CHECK will start lighting.
- ★(3) Press the HR. button then CHECK will start blinking.
- ★(4) Send the signal from the remote controller to the unit with pressing HR. button.

If the buzzer sound is heard are the ON/OFF lamp (Unit display) blinks, refer to the following table.

| Buzzer sound                                | The number of ON/OFF<br>lamp (Unit display) blinking |
|---------------------------------------------|------------------------------------------------------|
| 1 second (0.5 sec-<br>ond interval)<br>Beep | This corresponds to the number of buzzer sound       |

| The number of<br>ON/OFF lamp<br>(Unit display)<br>blinking and<br>buzzer sound | Irregular point                |
|--------------------------------------------------------------------------------|--------------------------------|
| 1(P1)                                                                          | Irregular intake sensor        |
| 2(P2)                                                                          | Irregular piping sensor        |
| 3(P3)                                                                          | Signal transmission error      |
| 4(P4)                                                                          | Irregular drain sensor         |
| 5(P5)                                                                          | Irregular drain pump           |
| 6(P6)                                                                          | Freezing protection is working |
| 7(P7)                                                                          | System error                   |
| 8(P8)                                                                          | Irregular outdoor unit         |

(Refer to the page 32 in detail.) When there is any error, receiving sound beeps.

- ★(5) Push the POWER ON/OFF button and cancel the test run.
- (6) After completing a test run, be sure to

For operations marked "  $\star$ ", point the transmitter to the wireless receiver, and make sure that you will hear a short beep from the receiver.

When the other than main unit is operated by the wireless remote controller, the receiver beeps an ineffectual beep 3-times.

Remove the battery cover on the back side of the wireless remote controller, display will start flashing when the "Set" switch is turned on. For operations marked " \*", point the transmitter to the wireless receiver, and make sure that you will hear a short beep from the receiver.

Turn the adjusting switch to "Set"

 $\oplus$ 

Œ

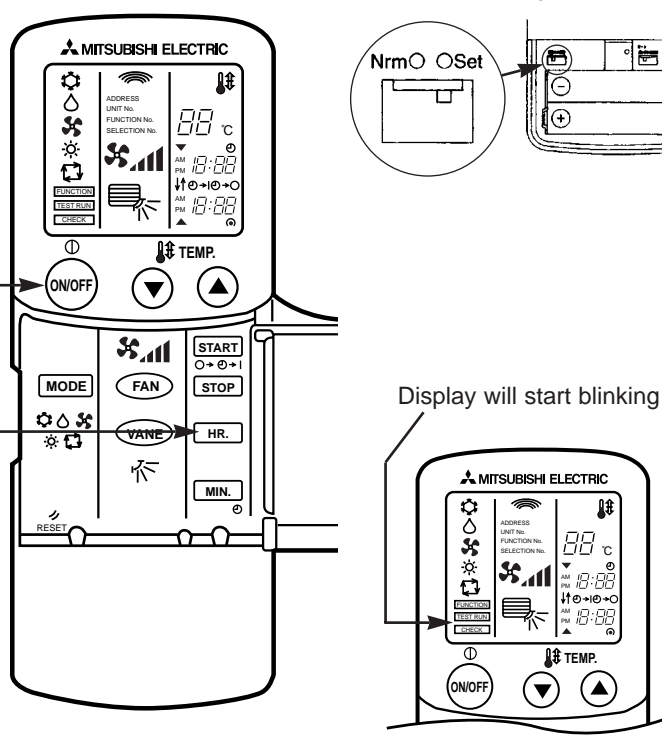

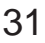

| Check | Diagnosis of malfunction                                                                                          | Cause                                                                                                    | Check points                                                                                                    |
|-------|----------------------------------------------------------------------------------------------------|----------------------------------------------------------------------------------------------------|----------------------------------------------------------------------------------------------------|
| EO    | Signal transmitting/receiving<br>error<br>(Indoor controller does not<br>respond to remote controller<br>signal.) | <ul> <li>During individual unit control</li> <li>1) Bad contact of transmission<br/>wire</li> <li>2) Signal transmitting/receiving cir-<br/>cuit is abnormal.</li> </ul>                                    | <ol> <li>Check the transmission wire.</li> <li>Check with another remote controller. If "EO" is<br/>still indicated, replace the indoor controller<br/>board.</li> <li>If other check code appears. replace the origi-<br/>nal remote controller.</li> </ol>                                                                                                    |
| P1    | Abnormality of room temper-<br>ature thermistor (RT1)                                                             | <ol> <li>Bad contact of thermistor</li> <li>Damaged thermistor</li> </ol>                                                                                                    | <ol> <li>Check the thermistor.</li> <li>Measure the resistance of the thermistor.<br/>Normal resistance should be as follows.<br/>0°C ····15kΩ 30°C ·····4.3kΩ<br/>10°C ·····9.6kΩ 40°C ·····4.3kΩ</li> </ol>                                                                                                    |
| P2    | Abnormality of pipe tempera-<br>ture thermistor (RT2)                                                             |                                                                                                    | If the resistance is normal, replace the indoor controller board.                                                                                                    |
| P3    | Signal transmission error<br>(Remote controller does not<br>respond to indoor controller<br>signal.)              | <ol> <li>Bad contact of transmission<br/>wire</li> <li>Signal transmitting/receiving cir-<br/>cuit is abnormal.</li> <li>Wrong operation due to noise<br/>wave emitted by other appli-<br/>ances</li> </ol> | <ol> <li>Check the transmission wire.</li> <li>Check with another remote controller.<br/>If "P3" is still indicated, replace the indoor<br/>board.<br/>If other check code appears, replace the origi-<br/>nal remote controller.</li> <li>Short-circuit between 1 and 2 of CN40 and<br/>attach CN40 to the following units.</li> <li>Second unit in twin control</li> <li>Sub units in group control</li> </ol> |
| P6    | Freezing protection is working.                                                                                   | <ol> <li>Short cycle of air cycle</li> <li>Dirty air filter</li> <li>Damaged fan</li> <li>Abnormal refrigerant</li> </ol>                                                                                   | <ol> <li>Clear obstructions from the air cycle.</li> <li>Clean the air filter</li> <li>Check the fan.</li> <li>Check the refrigerant temperature.</li> </ol>                                                                                                    |
| P7    | System error                                                                                                    | <ol> <li>Wrong address-setting</li> <li>Signal transmitting/receiving circuit of remote controller is abnormal.</li> <li>Wrong SW6-setting</li> </ol>                                                       | <ol> <li>Check the address-setting.</li> <li>Check with another remote controller. If check<br/>code other than "P7" appears, replace the origi-<br/>nal remote controller.</li> <li>Check SW6 setting.</li> </ol>                                                                                                    |
| P8    | Abnormality in outdoor unit                                                                                       | <ol> <li>Wrong wiring of indoor/outdoor<br/>connecting wire</li> <li>Reversed phase</li> <li>Protection device is working</li> </ol>                                                                        | <ol> <li>Check the indoor/outdoor connecting wire.</li> <li>Change the connection of electric wiring.</li> <li>Check the protection device.</li> </ol>                                                                                                    |

# 3. WHEN OUTDOOR UNIT DOES NOT WORK

| Cause                                                                                                    | Check points                                                                                              |
|----------------------------------------------------------------------------------------------------|----------------------------------------------------------------------------------------------------|
| <ol> <li>Indoor/outdoor connecting wires are poorly connected.</li> <li>Power supply is poorly connected.</li> <li>Fuse (5A) in the outdoor controller board is blown.</li> </ol> | <ol> <li>Check the connecting wires.</li> <li>Check the power supply.</li> <li>Check the fuse.</li> </ol> |

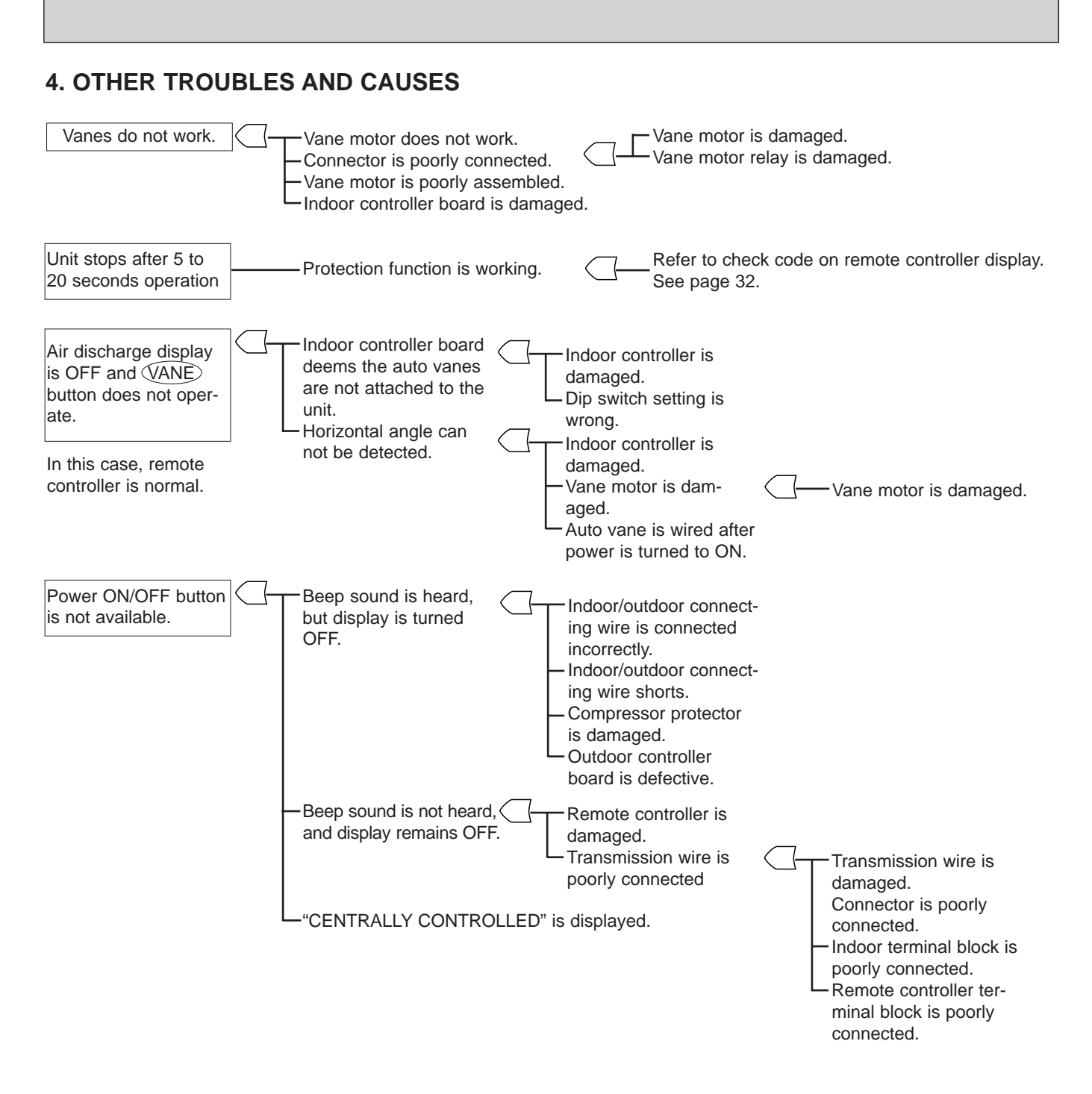

# 5. MR. SLIM/LOSSNAY INTERLOCK OPERATION

### <Symptoms that are not malfunctions>

If any of the following symptoms occur, they are not malfunctions.

| Symptom                                                              | Cause                                                                                                    |
|----------------------------------------------------------------------|----------------------------------------------------------------------------------------------------|
| LOSSNAY control switch does not work.                                | LOSSNAY control switch can not work during interlock opera-<br>tion.<br>LOSSNAY control switch is effective only while Mr. SLIM is not<br>operating.                                              |
| LOSSNAY air speed can not be controlled in interlock opera-<br>tion. | LOSSNAY fan speed is fixed to HIGH during interlock opera-<br>tion.<br>LOSSNAY fan speed LOW/HIGH can be switched only during<br>LOSSNAY individual operation with the LOSSNAY control<br>switch. |

For LOSSNAY, troubleshooting refer to the LOSSNAY technical & service manual.

# 6. How to check the parts PK-1.6GKL , PK-2GKL

| Parts name                                               |                                          |                                           | Check points          |                   |  |
|----------------------------------------------------------|------------------------------------------|-------------------------------------------|-----------------------|-------------------|--|
| Room temperature<br>thermistor (RT1)<br>Pipe temperatuer | Disconnect the con<br>(Surrounding tempe | nector, then measur<br>erature 10°C~30°C) | e the resistance usir | g a tester.       |  |
| thermistor (RT2)                                         | Normal                                   | Abnormal                                  | (Defer t              | the thermister)   |  |
|                                                          | <b>4.3k</b> Ω~ <b>9.6k</b> Ω             | Open or sho                               | rt                    | o the thermistor) |  |
| Fan motor (MF)                                           | Measure the resista                      | nce between the ter                       | minals using a teste  | r.                |  |
| Relay connector                                          | Motor terminal                           | No                                        | ormal                 |                   |  |
| 3 Red 1                                                  | or                                       | PK                                        | PK-GKL                |                   |  |
|                                                          | Relay connector                          | 1.6, 2                                    |                       |                   |  |
|                                                          | Red-Black                                | <b>141.2</b> Ω                            |                       | Open or short     |  |
|                                                          | White-Black                              | <b>131.5</b> Ω                            |                       |                   |  |
| Protector                                                |                                          |                                           |                       |                   |  |
| Vane motor (MV)                                          | Measure the resista (Surrounding tempe   | ance between the te<br>erature 20°C~30°C) | rminals using a teste | r.                |  |
| Orange                                                   |                                          | Normal                                    | Abnormal              |                   |  |
|                                                          | Brown-Yellow                             |                                           |                       |                   |  |
|                                                          | Brown-Blue                               | <b>186~214</b> 0                          | Open or sho           | •f                |  |
| Blue                                                     | Red-Orange                               | 100 21 155                                |                       |                   |  |
| Connector 3 6 1                                          | Red-Pink                                 |                                           |                       |                   |  |
|                                                          |                                          |                                           |                       |                   |  |

<Thermistor Characteristic graph>

Thermistor for lower temperature Room temperature thermistor(RT1) Pipe temperature thermistor(RT2)

Thermistor R<sub>0</sub>=15k $\Omega$  ± 3% Fixed number of B=3480k $\Omega$  ± 2%

Rt=15exp { 
$$3480(\frac{1}{273+t} - \frac{1}{273})$$
 }  
0°C 15k $\Omega$   
10°C 9.6k $\Omega$   
20°C 6.3k $\Omega$   
25°C 5.2k $\Omega$   
30°C 4.3k $\Omega$   
40°C 3.0k $\Omega$ 

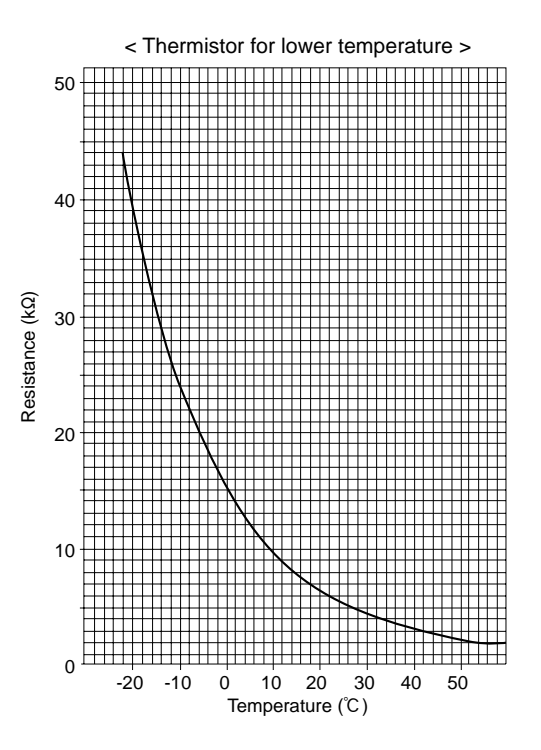

# SYSTEM CONTROL

# **1. VARIETY OF SYSTEM CONTROL FUNCTIONS**

| <ul> <li>Group control with<br/>a single remote<br/>controller<br/>(See page 36.)</li> </ul>                                                                 | Unit Unit Unit<br>Remote<br>controller                                 | Many units, installed at different locations, can be started<br>and controlled with a single remote controller. The remote<br>controller can be mounted in a different location using a<br>non-polar two-wire cable, which can be extended up to<br>500m. A maximum of 50 units can be controlled with a<br>single remote controller. All units operate in the same<br>mode. |
|----------------------------------------------------------------------------------------------------|------------------------------------------------------------------------|----------------------------------------------------------------------------------------------------|
| <ul> <li>Both remote<br/>ON/OFF and indi-<br/>vidual controls<br/>(See page 37.)</li> <li>Timer adapter<br/>(PAC-SA89TA-E)<br/>is needed.</li> </ul>         | Optional<br>adapter<br>Relay box<br>Unit<br>Remote<br>ON/OFF<br>switch | All units can be turned on or off simultaneously using a remote ON-OFF switch. Also, each unit can be controlled individually by each remote controller. Dunning remote ON-OFF control, a message of "CENTRALLY CON-TROLLED" is displayed on the LCD of the remote controller. This is available for both one unit control and several units control.                        |
| <ul> <li>Individual control<br/>by grouping<br/>remote controllers<br/>(See page 38.)</li> </ul>                                                             | Remote<br>controller                                                   | By grouping the remote controllers in one place, several<br>units installed at different locations can be controlled indi-<br>vidually, and operation conditions of all units are visible<br>without a special control board. The control method is the<br>same as that of the single unit with a single remote con-<br>troller.                                             |
| <ul> <li>Multiple remote<br/>control display<br/>(See page 39.)</li> <li>Multiple remote<br/>controller adapter<br/>(PAC-SA88HA-E)<br/>is needed.</li> </ul> | Remote controll Remote controller                                      | Several units can be controlled with a remote control dis-<br>play board. Operation conditions of all the units are visi-<br>ble with the remote control display board.<br>Individual control by each remote controller is also possi-<br>ble.                                                                                                    |
| <ul> <li>Auto restart<br/>function<br/>(See page 39.)</li> </ul>                                                                                             | Circuit breaker                                                        | A unit can be started or stopped with the circuit breaker<br>on or off.<br>Remote controller is also available.<br>With this function, when the power is restored after power<br>failure, the unit will restart automatically. (However, when<br>the remote controller POWER ON/OFF button is OFF, the<br>unit will not start.)                                              |

# 2. GROUP CONTROL WITH A SINGLE REMOTE CONTROLLER

A maximum of 50 units can be started in order according to the dip switch settings

### 2-1 How to wire

- Connect the remote controller to the double terminal block on the indoor controller board of the master unit (No.0 unit). (See Figure 1.)
- (2) Connect the double terminal block of the master unit to the double terminal block of No.1 unit.
- (3) Connect the double terminal block of No.1 unit to the double terminal block of No.2 unit.
- (4) Continue the process until all the units are connected with two-wire cables. (See Figure 2.)
- (5) Remove the connector CN40 from the indoor controller board of each unit except the master unit. (See Figure 3.)
- (6) Set the unit-address of each unit with SW2 on the indoor controller board following the instructions below.

### 2-2 How to set unit-address

The unit-address also serves as a successive-start timer which starts each unit at intervals of 1 second. If two or more units have the same unit-address in a group control, operation stops due to system error. Be sure to set SW2 correctly following the instructions below.

(1) Each lever of SW2 shows the number as follows.

| SW2-1:1   | SW2-4 : 8  |
|-----------|------------|
| SW2-2 : 2 | SW2-5 : 16 |
| SW2-3 : 4 | SW2-6 : 32 |

- (2) Total number of levers turned to ON shows the address of the unit.
- For example, to set No.3 unit, turn ON SW2-1 and SW2-2. (3) In this way, set from the master unit to the last unit.
- Do not forget to set the master (No. 0) unit.

### Figure 1

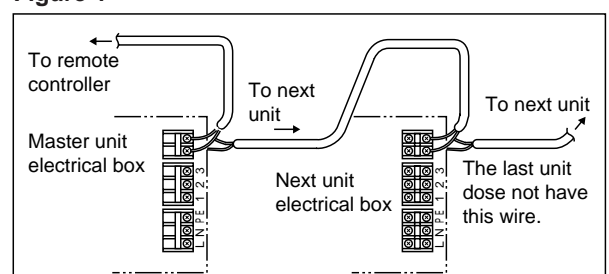

### Figure 2

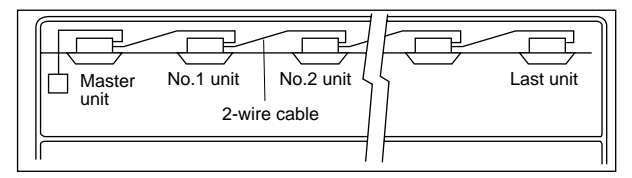

### Figure 3

Indoor controller board **v** 

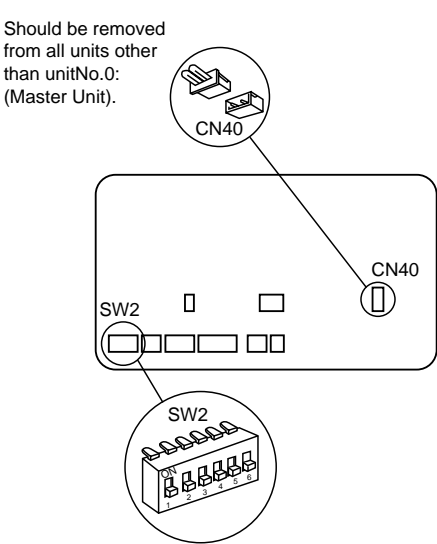

### Setting examples

|                                        | Master (No. 0) unit | No. 1 unit | No. 2 unit | No. 4 unit | No. 8 unit | No. 16 unit | No. 32 unit      |
|----------------------------------------|---------------------|------------|------------|------------|------------|-------------|------------------|
|                                        | ALL OFF             | 1 ON       | 2 ON       | 3 ON       | 4 ON       | 5 ON        | 6 ON             |
| SW2                                    | 18388               | 689999     | 191191     | 119183     | 181888     | 11111       | 188888<br>188888 |
| Unit address & start delay in seconds. | 0                   | 1          | 2          | 4          | 8          | 16          | 32               |

### 2-3 Unit control

The remote controller can control all units ON/OFF, temperature, air flow, and swing louver. However, the thermostat in each unit turns ON or OFF individually to adjust to the room temperature.

# 3. REMOTE ON-OFF AND INDIVIDUAL REMOTE CONTROLS

This method is available to control one unit or any number of units.

The following operations are available by connecting a relay, a timer adapter (PAC-SA89TA-E), and a remote ON/OFF switch to the system. Timer adapter is an optional part. Other parts are available on the market.

(A) To start all units in order by remote ON-OFF switch

- (B) To stop all units simultaneously by remote ON-OFF switch
- (C) To switch between the remote ON-OFF control and the individual remote control

### 3-1 System

Figure 6 shows the case of three units. The same is the case with any number of units.

### Figure 6

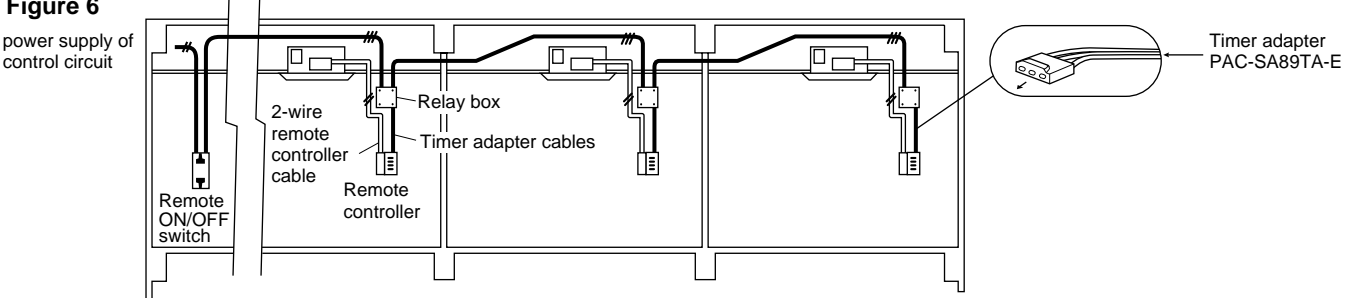

- NOTE1 : Install the relay box where you can be serviced it easily.
- NOTE2 : For control circuit wiring, use a wire of No. 14 AWG or a control cable according to the power supply of control circuit.
- NOTE3 : When the power supply of the control circuit is 220/240V AC,
  - Do not connect the control circuit wire to the remote controller cable directly.
  - Do not place the control circuit wire and the remote controller cable into the same conduit tube.

### 3-2 Basic wiring

Caution : Before starting all units simultaneously by the remote ON-OFF switch, be sure to connect a sequence-start timer into the remote ON-OFF circuit. Otherwise, a rush of starting current may damage the power supply.

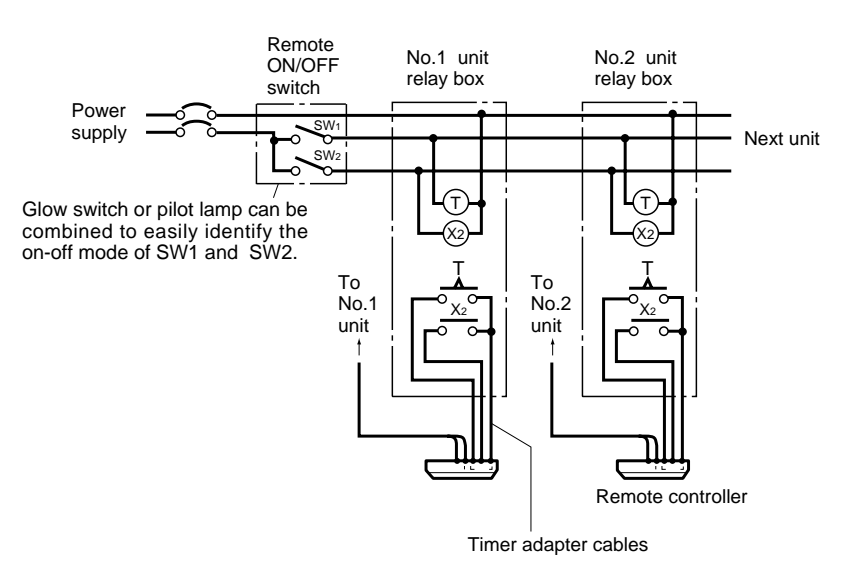

### 3-3 Switch function of remote ON-OFF switch

|                          |               | SW2<br>(Switches between remote ON-OFF and individual control)       |                                        |  |
|--------------------------|---------------|----------------------------------------------------------------------|----------------------------------------|--|
|                          |               | ON<br>(Remote ON-OFF control)                                        | OFF<br>(Individual control)            |  |
| SW1<br>(Switches between | ON<br>(Start) | All units start together. *1<br>Individual control is not available. | Each unit can be controlled by each    |  |
| remote ON and OFF.)      | OFF<br>(Stop) | All units stop together. *2<br>Individual control is not available.  | Remote ON-OFF switch is not available. |  |

\*1 After all units start together, if SW2 is turned OFF, each unit can be individually stopped by each remote controller. \*2 After all units stop together, if SW2 is turned OFF, each unit can be individually started by each remote controller.

# 4. INDIVIDUAL CONTROL BY GROUPING THE REMOTE CONTROLLERS

- Grouping the remote controllers allows individual control and centralized monitoring of units installed in different places without a special control board.
- Remote control cables are extendible up to 500m. When the cable length exceeds 12m, use the double-insulated two-care cable such as Belden 9407. Also, the cable thickness must be No. 22 AWG or above.
- When gathering the power ON/OFF switches of air conditioners near the remote controllers, you should also install the power ON/OFF switch near each unit to prevent electric trouble during servicing.

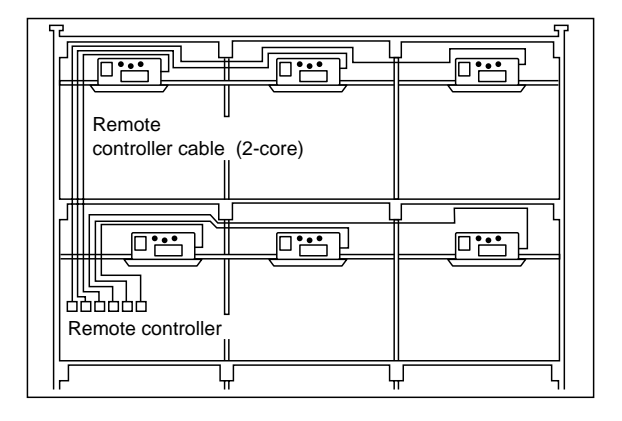

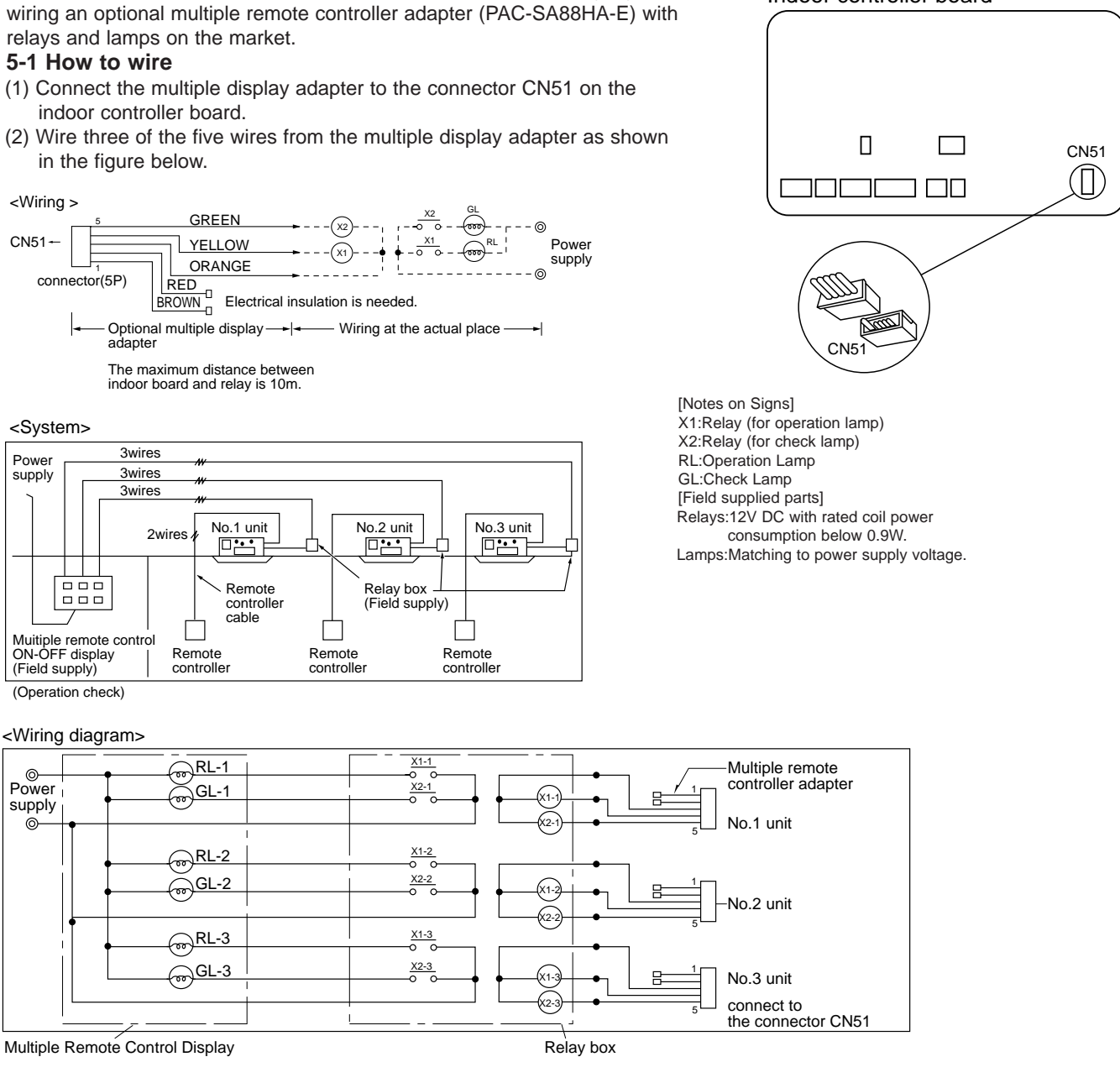

# **6. AUTO RESTART FUNCTION**

5. MULTIPLE REMOTE CONTROL DISPLAY

You can control several units with a multiple remote control display, by

By setting the dip switch SW1-8 to ON, the air conditioner can be started/stopped by power supply ON/OFF. If the air conditioner is OFF before the power failure, it will not start operation by power restore. •This function is mainly to emergency performance when the power supply stops temporarily. Therefore, since the protection function (for example, clank case heater and prevention from restarting in 3 minutes, etc.) of the device is not operated, this function should not be used mostly.

# 7. TIMER OPERATION OR THE OPERATION BY AN EXTERNAL SIGNAL

<Wiring>

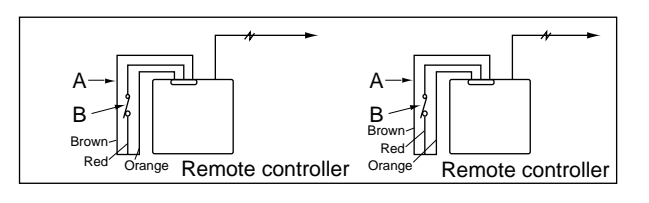

A : an optional timer adapter B : a single-throw switch

Indoor controller board

Indoor controller board

For remote control, connect the optional timer adapter (PAC-SA89TA-E)

# **DISASSEMBLY PROCEDURE**

# PK-1.6GKL PK-2GKL

11

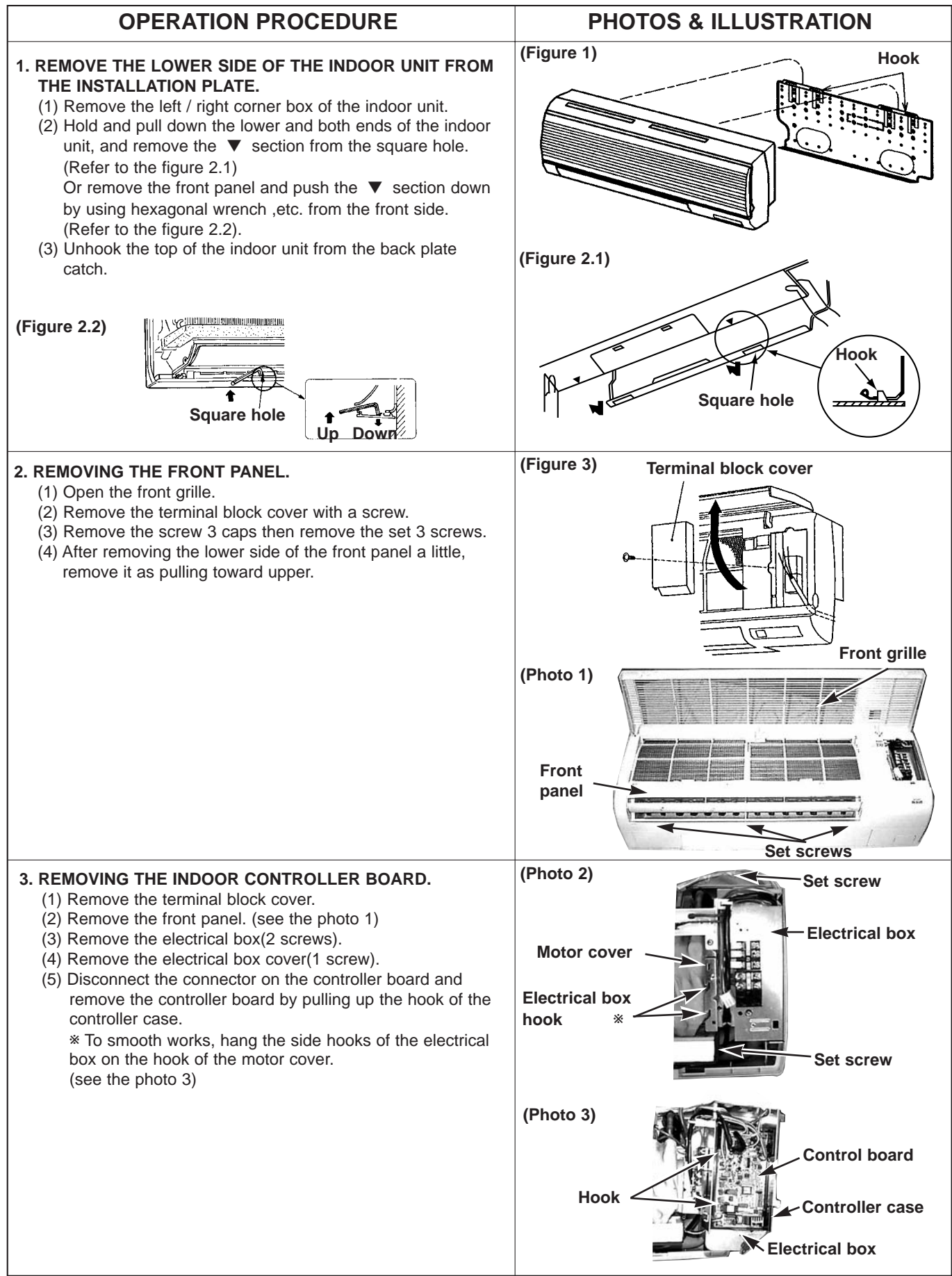

| OPERATION PROCEDURE                                                                                                    | PHOTOS & ILLUSTRATION                                                                                 |
|----------------------------------------------------------------------------------------------------|----------------------------------------------------------------------------------------------------|
| <ul> <li>4. REMOVING THE POWER BOARD <ul> <li>(1) Remove the front panel.(see the photo 1)</li> <li>(2) Remove the electrical box(2 screws).(see the photo 2)</li> <li>(3) Disconnect the whole connector in the control board.</li> <li>(4) After lifting the controller case with pressing it's convex section, remove the controller case and the control board simultaneously.(see the photo 3)</li> <li>(5) Disconnect the connector in the power board.</li> <li>(6) Remove the power board.</li> </ul> </li> </ul> | (Photo 4)<br>Power board<br>Electrical box                                                            |
| <ul> <li>5. REMOVING THE VANE MOTOR <ul> <li>(1) Disconnect the connector CN6V on the indoor controller board.</li> <li>(2) Remove the 2 screws of the vane motor, disconnect the lead wire and remove the vane motor from the shaft.</li> </ul> </li> </ul>                                                                                                    | (Photo 5)<br>Nozzle<br>assembly<br>Vane motor<br>Vane motor                                           |
| <ul> <li>6. REMOVING THE THERMISTOR <ul> <li>(1) Removing the room temperature thermistor RT1.</li> <li>①Disconnect the connector CN20<red> on the indoor controller board.</red></li> <li>②Remove the room temperature thermistor from the holder.</li> <li>(2) Removing the pipe temperature thermistor RT2.</li> <li>①Disconnect the connector CN21<white> on the controller board.</white></li> <li>③Remove the pipe temperature thermistor with set to the pipe.</li> </ul> </li> </ul>                              | (Photo 6)<br>Pipe<br>temperature<br>thermistor<br>Room<br>temperature<br>thermistor<br>Electrical box |
| <ul> <li>7. REMOVING THE NOZZLE ASSEMBLY <ul> <li>(1) Disconnect the connector CN6V on the controller board.</li> <li>(2) Disconnect the lead wire of the vane motor.</li> <li>(3) Remove the corner cover.</li> <li>(4) Pull the drain hose out from the nozzle assembly.</li> <li>(5) Unhook the hook of the lower nozzle assembly and pull the nozzle assembly toward you, then remove the nozzle assembly by sliding it down.</li> </ul> </li> </ul>                                                                  | (Photo 7)<br>Hooks Drain hose<br>Nozzle assembly Corner cover                                         |
| <ul> <li>8. REMOVING THE ELECTRICAL BOX <ul> <li>(1) Remove the terminal block cover.</li> <li>(2) Remove the front panel.(see the photo 1)</li> <li>(3) Disconnect the vane motor connector.</li> <li>(4) Disconnect the fan motor connector from the fan motor.</li> <li>(5) Remove the pipe thermistor and the room temperature thermistor.(see the photo 6)</li> <li>(6) Remove the electrical box (2 screws).</li> </ul> </li> </ul>                                                                                 | (Photo 8)<br>Pipe<br>temperature<br>thermistor<br>Fan motor connector                                 |

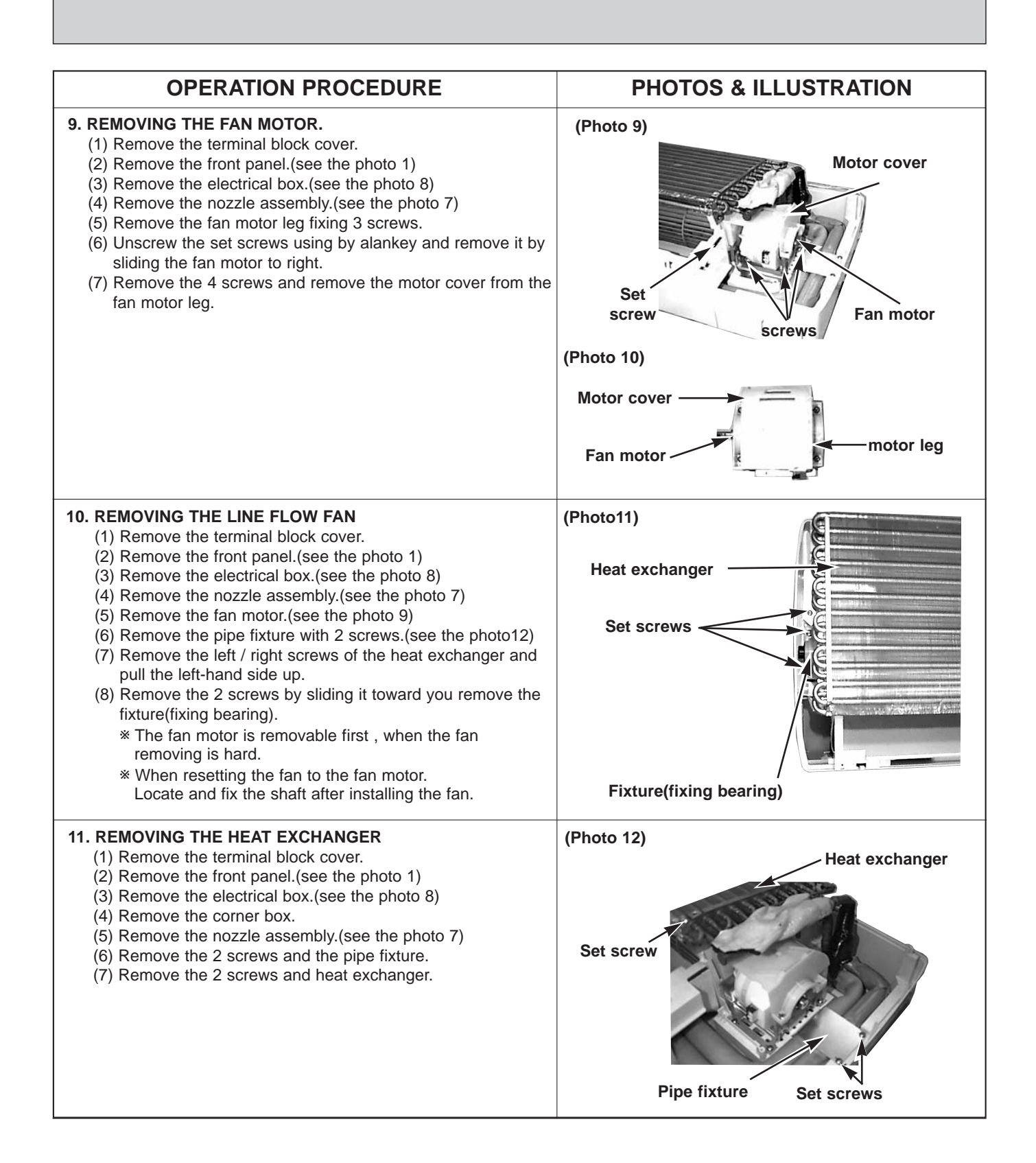

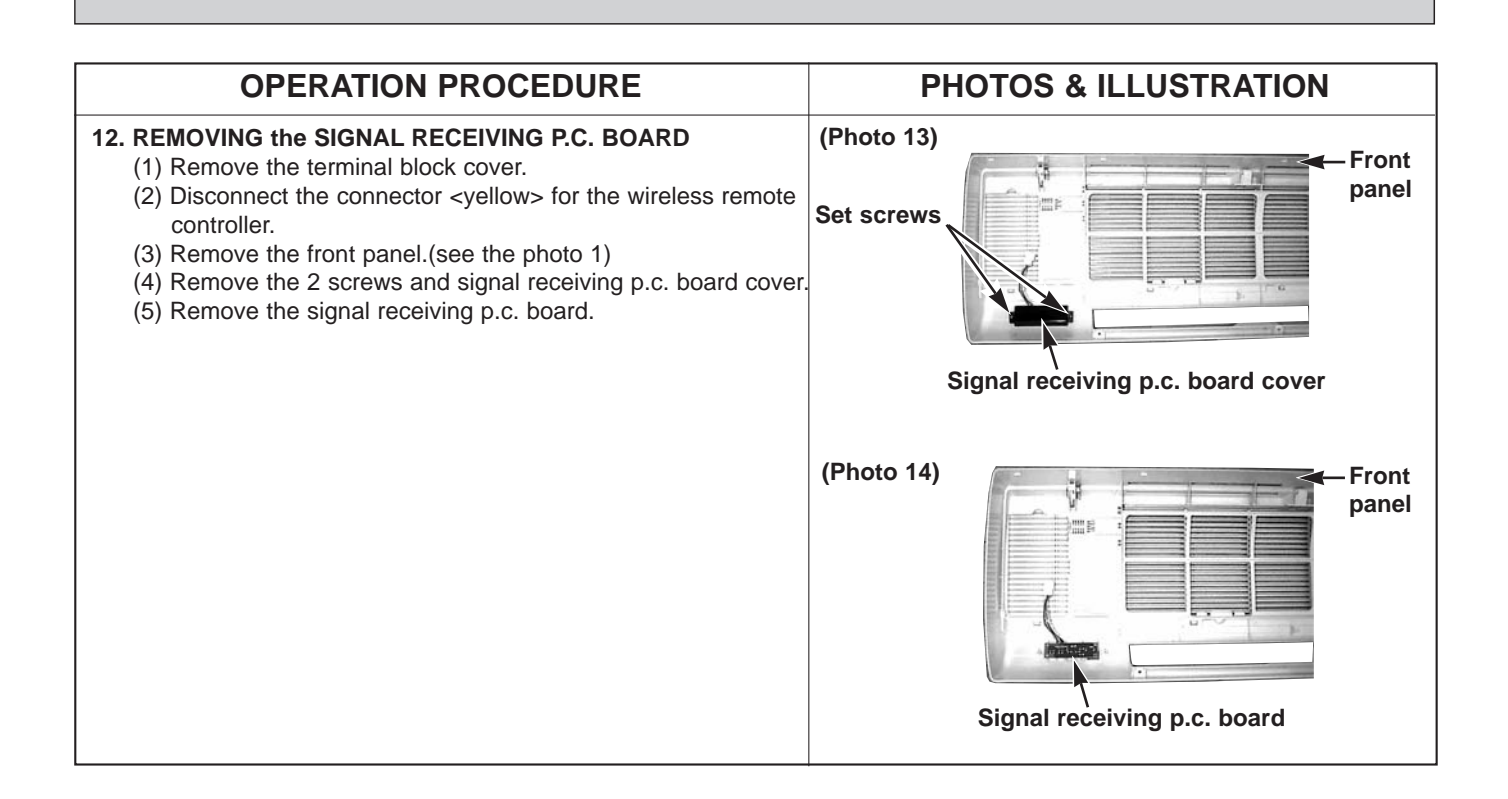

# 12 PARTS LIST

# PK-1.6GKL PK-2GKL

![](_page_43_Figure_2.jpeg)

|     |             |                                    | PKH-                       | Remarks | Wiring | Recom-        | Pri               | ice  |      |        |
|-----|-------------|------------------------------------|----------------------------|---------|--------|---------------|-------------------|------|------|--------|
| NO. | Parts No.   | Parts Name                         | Specifications             | 1.6GKL  | 2GKL   | (Drawing No.) | Diagram<br>Symbol | Q'ty | Unit | Amount |
| 1   | T7W A01 762 | FAN MOTOR                          | PM4V30-K                   | 1       | 1      |               | MF                |      |      |        |
| 2   | R01 07Y 114 | LINE FLOW FAN                      |                            | 1       | 1      |               |                   |      |      |        |
| 3   | R01 07Y 105 | RUBBER MOUNT                       |                            | 2       | 2      |               |                   |      |      |        |
| 4   | R01 07Y 106 | BEARING SUPPORT                    |                            | 1       | 1      |               |                   |      |      |        |
| 5   | R01 005 103 | SLEEVE BEARING                     |                            | 1       | 1      |               |                   |      |      |        |
| 6   | R01 07Y 102 | BEARING MOUNT                      |                            | 1       | 1      |               |                   |      |      |        |
| 7   | R01 07Y 130 | MOTOR SUPPORT                      |                            | 1       | 1      |               |                   |      |      |        |
| 8   | T7W E13 530 | NOZZLE                             |                            | 1       | 1      |               |                   |      |      |        |
| 9   | T7W E06 202 | PIPE TEMPERATUER THERMISTOR        |                            | 1       | 1      |               | RT2               |      |      |        |
| 10  | R01 09Y 038 | GUIDE VANE                         |                            | 4       | 4      |               |                   |      |      |        |
| 11  | T7W E13 223 | VANE MOTOR                         |                            | 1       | 1      |               | MV                |      |      |        |
| 12  | R01 07Y 527 | DRAIN HOSE                         |                            | 1       | 1      |               |                   |      |      |        |
| 13  | T7W E12 310 | INDOOR CONTROLLER BOARD            |                            | 1       | 1      |               | I.B               |      |      |        |
| 14  | T7W 520 239 | FUSE                               | 250V 6.3A                  | 1       | 1      |               | F1,F2             |      |      |        |
| 15  | R01 07Y 524 | DRAIN PLUG                         |                            | 1       | 1      |               |                   |      |      |        |
| 16  | T7W 521 716 | TERMINAL BLOCK                     | 3P(L, N, 🕒)                | 1       | 1      |               | TB2               |      |      |        |
| 17  | R01 588 255 | CAPACITOR                          | <b>2.0</b> μF <b>×440V</b> | 1       | 1      |               | С                 |      |      |        |
| 18  | T7W E05 202 | ROOM TEMPERATURE THERMISTOR        |                            | 1       | 1      |               | RT1               |      |      |        |
| 19  | T7W E67 480 | HEAT EXCHANGER                     |                            | 1       | 1      |               |                   |      |      |        |
| 20  | T7W E02 313 | POWER BOARD                        |                            | 1       | 1      |               | P.B               |      |      |        |
| 21  | T7W 512 716 | TERMINAL BLOCK                     | 2P(1, 2)                   | 1       | 1      |               | TB4               |      |      |        |
| 22  | R01 07Y 135 | MOTOR COVER                        |                            | 1       | 1      |               |                   |      |      |        |
| 23  | R01 07Y 038 | GUIDE VANE                         |                            | 10      | 10     |               |                   |      |      |        |
| 24  | R01 07Y 059 | ARM                                |                            | 2       | 2      |               |                   |      |      |        |
| 25  | T7W A00 675 | FAN GUARD                          |                            | 1       | 1      |               |                   |      |      |        |
| 26  | R01 50J 317 | WIRERLESS ADAPTER CONTROLLER BOARD |                            | 1       | 1      |               | W.B               |      |      |        |
| 27  | —           | CONTROLLER COVER                   |                            | 1       | 1      | (BG02V194H05) |                   |      |      |        |
| 28  | _           | CONTROLLER CASE                    |                            | 1       | 1      | (BG25B573H05) |                   |      |      |        |
| 29  | —           | TERMINAL COVER                     |                            | 1       | 1      | (BG02V195H10) |                   |      |      |        |
| 30  | —           | ELECTRICAL PARTS COVER             |                            | 1       | 1      | (BG00V196G20) |                   |      |      |        |
| 31  |             | SENSOR HOLDER                      |                            | 1       | 1      | (RG25C546H06) |                   |      |      |        |

![](_page_44_Figure_0.jpeg)

|     |             |                                   | Perto Nomo     | PK-            | Remarks Wirin | Wiring            | Recom-<br>mended<br>Q'ty | Price |        |
|-----|-------------|-----------------------------------|----------------|----------------|---------------|-------------------|--------------------------|-------|--------|
| NO. | Parts No.   | Parts Name                        | Specifications | 1.6 / 2<br>GKL | (Drawing No.) | Diagram<br>Symbol |                          | Unit  | Amount |
| 1   | R01 89Y 651 | FRONT PANEL                       |                | 1              |               |                   |                          |       |        |
| 2   | R01 A16 500 | AIR FILTER                        |                | 2              |               |                   |                          |       |        |
| 3   | R01 07Y 096 | SCREW CAP                         |                | 3              |               |                   |                          |       |        |
| 4   | R01 09Y 658 | CORNER COVER                      |                | 1              |               |                   |                          |       |        |
| 5   | R01 07Y 658 | CORNER COVER                      |                | 1              |               |                   |                          |       |        |
| 6   | R01 07Y 635 | BOX ASSEMBLY                      |                | 1              |               |                   |                          |       |        |
| 7   | R01 07Y 808 | BACK PLATE                        |                | 1              |               |                   |                          |       |        |
| 8   | R01 07Y 623 | UNDER COVER                       |                | 1              |               |                   |                          |       |        |
| 9   | R01 07Y 691 | FRONT GRILLE                      |                | 1              |               |                   |                          |       |        |
| 10  | R01 07Y 092 | VANE SLEEVE                       |                | 1              |               |                   |                          |       |        |
| 11  | R01 07Y 002 | AUTO VANE                         |                | 1              |               |                   |                          |       |        |
| 12  | T7W E04 714 | WIRELESS REMOTE CONTROLLER        |                | 1              |               |                   |                          |       |        |
| 13  | T7W E01 049 | WIRELESS REMOTE CONTROLLER DOOR   |                | 1              |               |                   |                          |       |        |
| 14  | R01 07Y 050 | BATTERY COVER                     |                | 1              |               |                   |                          |       |        |
| 15  | R01 07Y 075 | WIRELESS REMOTE CONTROLLER HOLDER |                | 1              |               |                   |                          |       |        |
| 16  | R01 24K 658 | RECEIVING UNIT                    |                | 1              |               | RU                |                          |       |        |
| 17  | T7W E04 713 | REMOTE CONTROLLER                 |                | 1              |               |                   |                          |       |        |
| 18  | T7W E03 049 | REMOTE CONTROLLER COVER           |                | 1              |               |                   |                          |       |        |

**OPTIONAL PARTS** 

### **1. REFRIGERANT PIPES**

Service Ref. : PK-1.6GKL, PK-2GKL

| Part No.          | PAC-05FFS-E | PAC-07FFS-E         | PAC-10FFS-E          | PAC-15FFS-E |
|-------------------|-------------|---------------------|----------------------|-------------|
| Pipe length       | 5m          | 7m                  | 10m                  | 15m         |
| Pipe size O.D .   |             | Liquid:ǿ9.52        | Gas:ø15.88           |             |
| Connection method |             | Indoor unit: Flared | Outdoor unit: Flared |             |

Note 1. How to connect refrigerant pipes.

Factory supplied optional refrigerant pipings contain refrigerant at the above atmospheric pressures. As long as the connection takes no more than 5 minutes, no air will enter, and there will be no need for air purging. Remove the blind caps and make the connections within 5 minutes. After the connections for the indoor and outdoor units are made, open the stop valve on the outdoor unit to allow refrigerant gas to flow.

If piping length exceeds 20m, an additional charge of refrigerant is needed.

The following main parts are contained in the entired refrigerant mining lit

Note 2. The following main parts are contained in the optional refrigerant piping kit. Heat insulating cover, vinyl tapes, nipples, sleeve and flange (for wall hole).

### 2. TIMER

13

When using a program timer, PAC-SC32PTA, a program timer adapter (PAC-825AD) are and a wired remote controller (PAR-JA240KAT-E) also needed.

| Part No.   | PAC-SC32PTA (with set back function) |
|------------|--------------------------------------|
| Model Name | Program timer                        |

### 2-1 Program timer specifications

| Parts name                 | Program timer                             |  |
|----------------------------|-------------------------------------------|--|
| Parts No.                  | PAC-SC32PTA                               |  |
| Exterior dimensions (inch) | 5-4/32x4-23/32x23/32 (130x120x18mm)       |  |
| Installation               | Wall mount                                |  |
| Type of clock              | Quartz                                    |  |
| Clock accuracy             | ±50 second / month at 25°C                |  |
| Display-Time               | Liquid crystal display                    |  |
| -Week                      | Liquid crystal display                    |  |
| -Timer setting unit        | Liquid crystal display                    |  |
| Program cycle              | 24 hours                                  |  |
| Timer setting unit         | 30 minutes                                |  |
| No. of set points          | 48 / day                                  |  |
| Power rating               | 5V DC ±5% (Supplied by Remote Controller) |  |

### 2-2 Feature of program timer

(1) Daily timer function

Daily timer can be set in 30 minutes units for up to 24 hours. Each unit can be set for unit ON, unit OFF, or setback operation.

(2) Setback operation (PAC-SC32PTA)

Set back operation is useful for reducing running costs

e.g. At a hotel with a 24-hour system

8:00~23:00 Cooling operation with set temperature at 26°C 23:00~8:00 Setback operation with 2 degrees of setback

As shown in the chart on the night, the set temperature rises 2 degrees automatically during the setback operation. When the setback operation ends, normal operation will begin.

(3) Weekly timer function

Daily timer function can apply to each day of the week.

![](_page_45_Figure_24.jpeg)

### 2-3 How to connect program timer

(1) Install the program timer next to the remote controller the same way as the remote controller is installed.(2) Connect the program timer and the remote controller with a 5-wire cable as shown in the figure below

![](_page_46_Figure_2.jpeg)

### **3. TIMER ADAPTER**

This adapter is needed for system control and for operation via external contacts. Adapter connection is described on page 37.

![](_page_46_Figure_5.jpeg)

### 4. MULTIPLE REMOTE CONTROLLER ADAPTER

This adapter is needed for remote indication (operation/check). Adapter connection is described on page 39.

![](_page_47_Figure_2.jpeg)

### 5. CENTRALIZED REMOTE CONTROLLER

Allows individual or combined control of up to 16 units. When using the PAC-805RC, the program timer adapter (PAC-825AD) is also needed.

![](_page_47_Figure_5.jpeg)

Independent "DUAL / CENTRAL" and "ACTIVE / BYPASS" setting of all the groups is possible. When the power supply to the centralized remote controller is cut due to power failure, all settings will return to original "DUAL" and "BYPASS".

### 5-3 Connection method

- (1) Connections in the power supply cord.
  - 1. Connect the power supply cord to the power supply terminal-block and fix it in-place with a tie-wrap. Connect a single phase 200V AC (220, 230, 240V) to (1) (1)
    - As (E) is the GND terminal, be sure to ground the earth wire.
  - 2. Connect the transmission line to the transmission terminal-block and fix it in-place with a tie-wrap. Use a  $\Omega 1.6$  (AWG 14) or above two-wire cable for the transmission line.

CAUTION : Never connect the power supply cord to the transmission terminal-block.

![](_page_48_Figure_6.jpeg)

Wiring has to be changed when a 200,230 or 240V power is used.

(2) Connection method of centralized remote controller and power supply board.1. Connect the centralized remote controller and power supply board with a non-polar, two-wire cable.

![](_page_48_Figure_9.jpeg)

2. Wiring diagram

![](_page_48_Figure_11.jpeg)

3. Be sure to set the maximum address number with the dip switch SW17 on the centralized remote controller.

![](_page_48_Figure_13.jpeg)

### 6. PROGRAM TIMER ADAPTER

This adapter is needed when a program timer(PAC-SC32PTA) or a centralized remote controller(PAC-805RC) is used.

| Part No. | PAC-825AD |
|----------|-----------|
|          |           |

### 6-1 Parts included

![](_page_49_Figure_4.jpeg)

### **6-2 Connection method**

Connection and wiring methods differ with the type of the indoor unit used. Confirm the type before carrying out the work.

(1) Connections in the adapter box.

- Connect the power supply cord to the terminal-block and fix it in-place with a tie-wrap. Connect a single phase 200V AC (220, 230, 240V) to ① N. As (Ē) is the GND terminal, be sure to ground the earth wire.
- 2. Connect the transmission line to the transmission terminal-block and fix it in-place with a tie-wrap (when a centralized remote controller is being used).

CAUTION : Never connect the power supply cord to the transmission terminal-block

![](_page_49_Figure_11.jpeg)

(2) When the centralized remote controller is used, set the address number with the dip switch SW1 of the program timer adapter.

(3) Connections from adaptor

![](_page_50_Figure_1.jpeg)

![](_page_50_Figure_2.jpeg)

![](_page_50_Figure_3.jpeg)

### 7. Wired remote controller and terminl bed for remote controller

Part No. PAR-JA240KAT-E

## 8. Remote Sensor

| Part No. | PAC-SE41TS-E |
|----------|--------------|
|          |              |

# 10. MULTI DISTRIBUTION PIPE FOR TWIN (50:50)

| Part No.                | SDD-50S-E                     |
|-------------------------|-------------------------------|
| Applicable Service Ref. | Indoor unit : PK-1.6GKL, 2GKL |
|                         | Outdoor unit : PU-3,4 type    |

### 10-1 Parts included

![](_page_51_Figure_3.jpeg)

• The gas pipe 2 and liquid pipe 3 are specified as shown below.

![](_page_51_Figure_5.jpeg)

 After cutting the pipe with the pipe cutter, deburr the pipe and clean off dirt and foreign materials.

The following items must be obtain locally in addition to the packed parts. (a) Heat insulating sealing tape.

(b) Extension pipe for refrigerant pipe.

### 10-2 Pipe size and refrigerant pipe limits.

| Outdoor unit |                   | Pipe size (mm)                                 |                   |                  | Actual piping leng <m></m> |            | Height deffence <m></m> |          | (Nata 4)    |
|--------------|-------------------|------------------------------------------------|-------------------|------------------|----------------------------|------------|-------------------------|----------|-------------|
|              | Gas               | s side Liquid side                             |                   | Indoor ~         | Indoor ~                   | Indoor ~   | Indoor ~                | (Note 1) |             |
|              | Outdoor unit side | Indoor unit side                               | Outdoor unit side | Indoor unit side | Outdoor                    | Indoor     | Outdoor                 | Indoor   | NO. OI DENO |
| PU-3 type    | ¢15.88<5/8>       | ¢15.88<5/8>                                    | ¢9.52<3/8>        | ¢9.52<3/8>       | A+B=                       | B-Cl=      | H=20m                   | h=1m     |             |
|              | 7.000             | <i>y</i> · · · · · · · · · · · · · · · · · · · | ,                 | ,                | A+C=                       |            | or less                 | or less  | less than 8 |
| PU-4S type   | ¢19.05<3/4>       |                                                |                   |                  | 30m or less                | 8m or less |                         |          |             |

Combination of indoor/outdoor unit

Distributor pipe model

Outdoor unit

PU-3

PU-4

SDD-50S-E

Indoor unit

1.6 + 1.6

2+2

Note1. The number of bends in the refrigerant pipe is respectively 8 or less in the range of <A+B> <A+C>

![](_page_51_Figure_12.jpeg)

### **10-3 Pipe connection**

- (1) Note the following during work:
  - Be sure to recheck the combination <Table1> and pipe size <Table2> of the outdoor/indoor units.
  - · Observe the refrigerant pipe length limits and no of bend limits <Table2>.
  - . Insert the refrigerant pipe (obtain locally) into the flared end of the distributior pipe (packed) until the former pipe stops. Use oxidization-free solder for connection when possible.
  - The installation of the distributor pipe (packed) is not regulated.
  - Take care to prevent dirt, foreign materials, etc., from entering the pipe when connecting the pipe.
  - After checking remove the tag from the liquid pipe ③.
- (2) Piping connection
  - When welding the piping, use the exclusive joint ⑦ as the diameters of the pipe on the outdoor unit side and the joint section differ. (Refer to the table on the right.)

![](_page_52_Figure_10.jpeg)

![](_page_52_Figure_11.jpeg)

Liquid pipe

![](_page_52_Figure_13.jpeg)

• Install the gas pipe 2 while aligning it with the pipe cover • Install the liquid pipe ③ while aligning it with the pipe cover ④. Seal the joint area of the pipe cover ④ with heat insulat-(5). Seal the joint area of the pipe cover (5) with heat insulating sealing tape (obtain locally).

Note:

- 1. Cover the entire refrigerant pipe (obtain locally) with heat insulating material If connercial heat insulating meterial is used, it must be 12mm or thicker.
- 2. As the pipe covers ④ and ⑤ will shrink slightly due to the high temperature, allow a lap when installing the heat insulating material.

### 10-5 Control wiring for indoor unit

ing sealing tape (obtain locally).

- Connect the control cables of the indoor units Nos. 1 and 2 with the enclosed 2-core cable (12m) (6).
- Connect the 2-core cable (6) to the remote controller terminal in the electrical box of each indoor unit and tighten the screws. (The polarity is not designated.)

#### Specifications of each control cable

|                         | ۸                                        | 6                                                      | C                                                   |
|-------------------------|------------------------------------------|--------------------------------------------------------|-----------------------------------------------------|
| Control cable           | Prepared by site                         | Enclosed with<br>optional distribu-<br>tor pipe. (12m) | Enclosed with<br>the optional<br>remote controller. |
| Control circuit voltage |                                          | DC12V                                                  |                                                     |
| Cable thickness         | 0.8mm or more 0.3mm <sup>2</sup> or more |                                                        |                                                     |
| Polarity                | Not designated                           |                                                        |                                                     |

![](_page_52_Figure_23.jpeg)

### Twin Setting

- 1 Set DIP switch SW6.
- 2 Remove the short-circuit connector CN40. (Leave it connected to the No.1 unit.)

|                | No.1 unit            | No.2 unit                                 |  |
|----------------|----------------------|-------------------------------------------|--|
| SW6 Twin type  | OFF<br>ON<br>4 3 2 1 | OFF 00 00 00 00 00 00 00 00 00 00 00 00 0 |  |
| CN40 connector | Leave it connected.  | Disconnect.                               |  |

Note 1: SW6 default settings are all OFF.

Note 2: The short-circuit connector CN40 is connected by factory.

![](_page_52_Figure_31.jpeg)

# Mr.SUM™

![](_page_55_Picture_1.jpeg)

HEAD OFFICE MITSUBISHI DENKI BLDG.MARUNOUCHI TOKYO100-8310 TELEX J24532 CABLE MELCO TOKYO

©Copyright 2000 MITSUBISHI ELECTRIC ENGINEERING CO.,LTD Issued in Aug. 2000. NO.OC230 325 Printed in Japan New publication, effective Aug. 2000 Specifications subject to change without notice